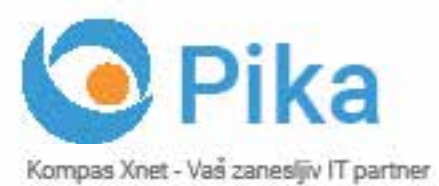

Maj 2017 Letnik XX ISSN: 1408-7863

03

**REZERVIRAJTE SI ČAS:** 

Konferenca Thrive, 8. - 9. november Bootcamp Windows Server 2016, 7. – 14.oktober

EKSKLUZIVNO V SLOVENIJI: Paula Januszkiewicz, 10. - 14. julij

BI SQL ITIL OFFICE TEČAJI SHAREPOINT INFRASTRUKTURA RAZVOJ APLIKACIJ IN SPLETNIH STRANI

www.kompas-xnet.st

Microsoft Partner

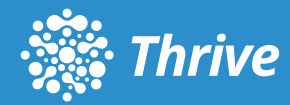

# IT se razvija in razvila se je tudi konferenca SharePoint Dnevi

Prisluhnili smo željam udeležencev in ugotovili, da bodo njihove potrebe kmalu presegle program dosedanjih konferenc. Zato smo SharePoint Dneve razširili ter jih preimenovali v konferenco Thrive.

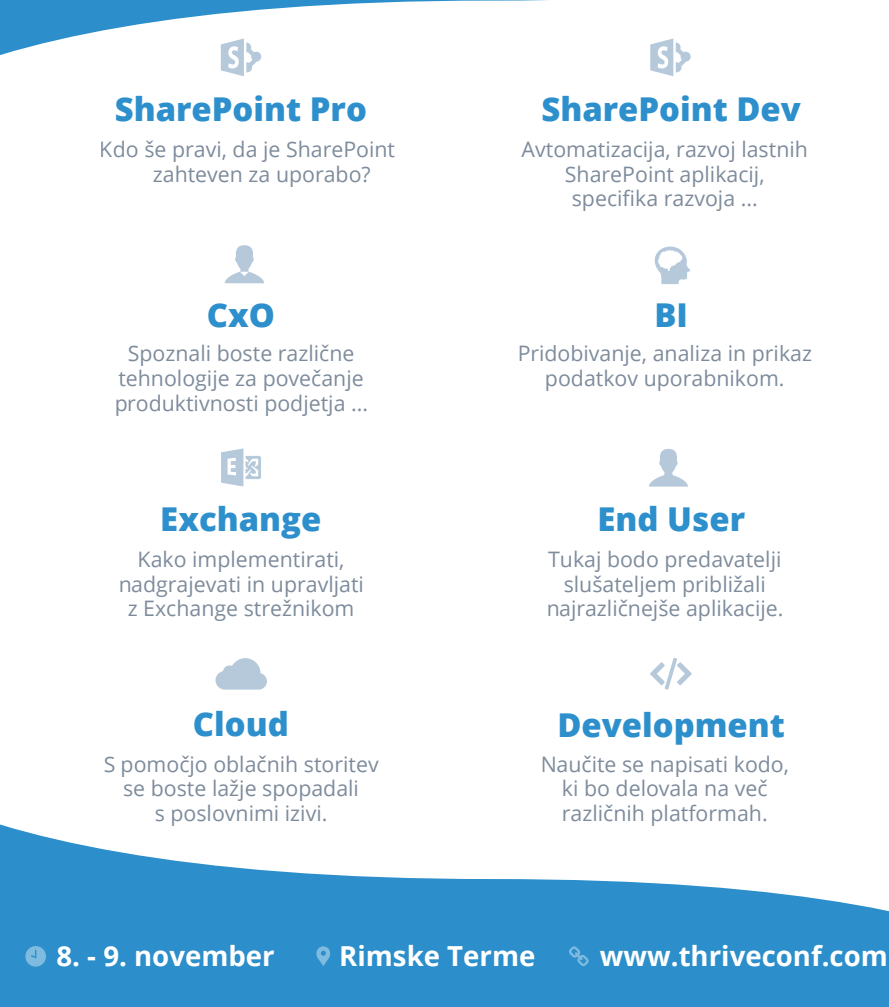

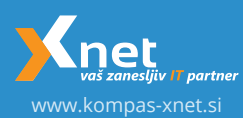

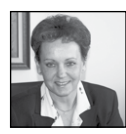

Spoštovane in spoštovani,

Nadvse ponosni smo, da tale naša drobna PiKA letos praznuje že 20 let izhajanja. Kar častitljiva

starost za drobno brošuro, navkljub njeni rosni mladosti. Skozi leta se ni dosti spreminjala, če seveda izvzamemo različne preobleke ter tu in tam kakšen »lifting«. Seveda pa je vsako leto bolj zrela in polna modrosti, saj jo plemenitijo vedno odlični članki naših sodelavcev, ki svoje bogato znanje in izkušnje preoblikujejo v zanimivo ter poučno branje. Z leti je pridobila tudi nekaj oblin, ki jo delajo še bolj privlačno in gredo na račun vedno bolj številčne ekipe strokovnjakov, ki jih imamo v Xnetu in ki z veseljem delijo svoje znanje.

Od prve številke, ki je obsegala 12 strani, so izdaje v zadnjem letu ali dveh, praviloma s 26 in več stranmi.

Zato mi dovolite, da se na tem mestu zahvalim vsem avtorjem in vsakemu posebej, ki so v teh 20 letih napisali prek 1200 člankov. In hvala tudi vam, ki ste zvesti bralci PiKE. Zares navdihujoče je, ko na vaših pisalnih mizah opazimo našo in vašo PiKO in pogosto celo več, skrbno shranjenih številk.

Če še niste zasledili, naj povem, da je naša ekipa sistemskih inženirjev že novembra lani prevzela nalogo »Technical Manager« na Azjskih igrav v Turkmenistanu. Igre bodo septembra letos, mi pa smo zadolženi za namestitev in vzdrževanje celotne Microsoft infrastrukture, ki jo bodo uporabljali športniki, novinarji, sodniki in spremljevalno osebje na prireditvi.

Polni optimizma ugotavljamo, da so naše učilnice vedno bolj pogosto zasedene in kar je še bolj pomembno, posamezni tečaji so vse bolje obiskani. Počasi se spet vrača zavest, da je izobraževanje investicija in ne strošek, šolanje in izpopolnjevanje pa življenski proces.

Veseli nas, da prepoznavate prednosti šolanja v našem izobraževalnem centru, kar dokazujete vedno bolj številni tečajniki, ki nam ostajate zvesti in se vračate tudi 2 – 3 x letno. Hvala vam za zaupanje.

Ker resnično cenimo vaše zaupanje, boste pri nas vedno deležni posebne pozornosti, za vas imamo vedno nekaj malega več, drobna presenečenja, skromna darilca. Predvsem pa imajo naši predavatelji odgovore na vaša vprašanja; za nasvet in pomoč vam ostajamo tudi po zaključku tečaja. Pridite in tudi vi postanite bogatejši, saj je prav znanje vaše največje bogastvo!

Petra, Anja in Aida se bodo vedno potrudile, da v največji možni meri uskladijo povpraševanja in termine, da bi lahko realizirali čim več tečajev in delavnic.

Radi vam pripravimo prilagojene delavnice, ki so še posebej primerne za zaključene skupine, s primeri iz vašega okolja, od katerih boste odnesli še mnogo več.

Ne pozabite na vaše SATV voucherje, ki so nadvse dragocen vir za vaše novo znanje.

### Posebna ugodnost!

Starši, ki se boste preko poletja izobraževali pri nas, lahko v času MLP tečaja, svojega šolarja vključite v katero od poletnih delavnic in to povsem BREZPLAČNO!

Kombo Hacking Windows Infrastructure and Securing Windows Infrastructure: 10. - 14. julij 2017; delavnico bo vodila zelo priznanastrokovnjakinja za IT varnost - Paula Januszkiewicz, pohitite s prijavami, saj je število mest omejeno.

Bootcamp za Windows Server 2016, ki ga vodita Luka Manojlovič in Miha Pihler je požel odlične ocene. Kljub napornemu urniku, so udeleženci soglasni, da je bilo vredno. Rezervirajte si čas 7. - 14. oktobra 2017 in bodite z nami v Bohinju. Če vas udeležba zanima, nam to čimprej sporočite, da si zagotovite mesto.

### Rezervirajte si čas, prihaja THRIVE 2017

SharePoint dnevi 2017 in Exchange - 8. konferenco bomo programsko še obogatili in je zato tudi dobila novo ime THRIVE konferenca. Rezervirajte si čas in bodite z nami 8. in 9. novembra 2017 v Rimskih Termah. Potrjenih že veliko znanih imen, zato ne zamudite priložnosti, da slišite, kaj pravijo največji strokovnjaki.

### Digitalna preobrazba, certifikati kakovosti, večja učinkovitost pri delu, ...

Nenehno izpopolnjevanje, proces stalnih izboljšav, ... - vse to zahteva veliko novega znanja, nenehno izpopolnjevanje, dostopno znanje, spletno učenje, urejeno dokumentacijo ipd...

Če imate tudi v vašem kolektivu potrebo po bazi znanja, iz katere bodo zaposleni črpali napotke za delo, video vsebine, članke in kratke »priročnike« za učenje, potem smo pravi naslov za vas: SharePoint vam omogoča prav take rešitve, ki jih boste zlahka obvladovali in urejali vsebine. Morda pa želite dokumentni sistem, platformo za sodelovanje med zaposlenimi, enotno vstopno točko ipd. Izbirate lahko med postavitvijo v podjetju ali v O365.

Ponosna sem, da se je v Xnetu zbrala druščina najboljših slovenskih IT strokovnjakov, ki pokrivajo vsa ključna področja Microsoftovih tehnologij. Zato vam lahko zagotovimo učinkovite storitve in rešitve tudi na najbolj zahtevnih projektih.

V ekipi imamo kar 10 certificiranih predavateljev – MCT, med njimi kar 6 MVP-jev! Zato naj bo Xnet vaša prva izbira, ko gre za IT rešitve in storitve, vezane na Microsoft tehnologije.

### SharePoint dodatki

Če za svoje SharePoint okolje potrebujete dodatke, ki bi vam olajšali delo, jih imamo morda mi že na voljo: Xnet Document Tools, gradnik za prikazovanje fotografij, gradnik za vreme in za dogodke, vodenje delovnega časa in potni nalogi, ... razvijamo pa tudi naprej in kmalu bo v ponudbi še kak nov SharePoint dodatek. Pokličite za predstavitev in ponudbo.

Xcessories smo poimenovali naš dodatek za Excel – naj čim prej postane tudi vaš najbolj priljubljen dodatek v Excelu, saj vam bo brez dvoma olajšal delo. Več na spletni strani http:// xcessories.kompas-xnet.si. Radi vam pripravimo tudi predstavitev.

Webcon BPS je orodje, ki vam omogoča enostavno kreiranje in urejanje delovnih tokov v SharePoint okolju. Veliko funkcionalnosti vam je na voljo že v brezplačni različici. Zato ne oklevajte in nas pokličite za podrobnejše informacije in testno postavitev.

Hvala vsem, ki nam zaupate in sodelujete z nami. Priporočamo se vam za sodelovanje tudi v prihodnje!

Branka Slinkar, direktorica branka.slinkar@kompas-xnet.si

# Kazalo

| Zaokroževanje v Excelu od A do Ž                                      | 6  |
|-----------------------------------------------------------------------|----|
| Microsoft Windows Server 2016                                         | 8  |
| Spoznajmo Xcessories – Orodja za oblikovanje po meri                  | 9  |
| Naj bodo vaše funkcije v VBA učinkovite: Delo s stringi               | 11 |
| Excel – "higijena" podatkov (drugi del)                               | 14 |
| SharePoint in ADFS                                                    | 15 |
| Delo s ponavljajočimi dogodki v SharePointu                           | 17 |
| Novosti v SharePoint 2016                                             | 20 |
| Arhiviranje Skype for Business okolja                                 | 21 |
| Microsoft Intune                                                      | 25 |
| Powershell kotiček                                                    | 26 |
| Microsoft Identity Manager 2016                                       | 28 |
| Azure Storage JavaScript knjižnica                                    | 29 |
| Definite Integration in T-SQL                                         | 31 |
| Izobraževanja s poljsko varnostno strokovnjakinjo Paulo Januszkiewicz | 31 |
| Kolofon                                                               | 36 |
|                                                                       |    |

### Vabilo na Poslovni zajtrk

Vabimo Vas, da se nam pridružite vsak prvi petek v mesecu, kjer bomo ob sproščenem pogovoru, ob kavi in rogljičku, delili svoje znanje, izkušnje in nasvete. Postregli vam bomo z aktualnimi temami s področja informacijske tehnologije, tehnoloških napredkov in poslovnih znanj ter vas seznanili s funkcionalnostmi in prednostmi različnih orodij, tehnologij in procesov.

### Petek 2. junij 2017, 8.30 – 10.00

Tema: Upravljanje naprav s Configuration Manager in Intune Srečanja potekajo na lokaciji Kompas Xnet d.o.o., Stegne 7, Ljubljana. Udeležba je brezplačna. Pohitite s prijavami na info@kompas-xnet.si, ker je število mest omejeno.

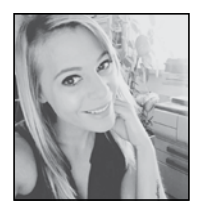

Thrive konferenca

Z veliko mero ponosa Vas obveščamo, da bomo 8.

in 9. novembra 2017 v Rimskih termah organizirali konferenco Thrive, naslednika konference SharePoint dnevi, ki je 7 let zapored polnila konferenčne dvorane širom Slovenije.

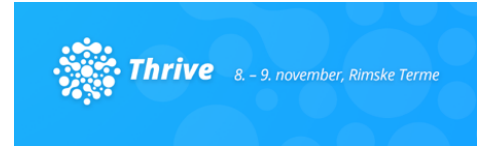

Na edinem dvodnevnem dogodku na temo Microsoftovih tehnologij v Sloveniji bomo gostili poslovne uporabnike ter IT strokovnjake iz najrazličnejših podjetij, manjkalo pa ne bo niti svetovno znanih predavateljev iz vseh kotičkov sveta.

V dveh dneh se bo ponovno odvilo mnogo vrhunskih predavanj, ki bodo potekala v več vzporednih sklopih. Na konferenci pa bo tudi sklop manj tehničnih predavanj, na katerih se bodo vodje kadrovskih, finančnih in IT služb, direktorji ter ostali vodstveni kadri poučili o uporabnosti posameznih tehnologij v poslovnem okolju.

### Kaj bo novega?

Na konferenci se boste lahko udeleževali predavanj iz 8 različnih sklopov. Letos pridejo na svoj račun tudi navdušenci nad Cloud tehnologijo in pa Developerji.

Ponudili vam bomo naslednje sklope:

- SharePoint PRO
- SharePoint DEV
- CxO
- Bl

- Exchange
- End User
- Cloud
- Development

Več o konferenci si lahko ogledate na strani <u>www.thriveconf.com</u>, ki jo bomo nenehno posodabljali z najnovejšimi informacijami. Poleg tega se lahko na spletni strani prijavite na listo interesentov, prek katere boste na mail dobivali obvestila o urniku konference, predavateljih, kotizacijah, ... Med drugim boste obveščeni tudi, ko se bodo odprle prijave.

### Vabimo Vas tudi, da nam pomagate sooblikovati THRIVE, kot sponzor konference!

Ponujamo Vam odlično priložnost za »živo« predstavitev vaših produktov in storitev okrog 150 potencialnim kupcem, ki bodo zbrani na osrednjem IT dogodku letošnjega leta.

Na voljo so standardni sponzorski paketi, obliko sodelovanja pa je seveda mogoče tudi prilagoditi glede na Vaše želje in pričakovanja.

Sponzorsko brošuro boste zasledili prav tako na <u>www.thriveconf.com</u> in za več informacij o sami ponudbi nas lahko kontaktirate na anja. gruden@kompas-xnet.si ali pa nas pokličite na 01 5136 993.

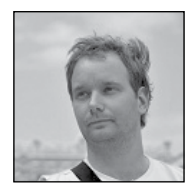

# Sledenje projektu v Excelu in pogojno oblikovanje

Pričujoči članek vas bo

popeljal skozi logiko pravil pogojnega delovanja, ki omogočajo dinamično barvanje ganto-

| 4                      | A              |                          | C                        | D                      | (                          | ÷.    | G       | н       | 1      | 1        | к                | L      | м           | N       | 0       | P      | Q      | R       |
|------------------------|----------------|--------------------------|--------------------------|------------------------|----------------------------|-------|---------|---------|--------|----------|------------------|--------|-------------|---------|---------|--------|--------|---------|
| 1 2 3 4                |                | Pramiki<br>18.05.2017    | Lepo bi bilo             |                        |                            |       |         | 108     | NO     | 100      | 104              | 181    | 111         | 847     | 108     |        | 202    | 174     |
| ,                      | Openete        | Tailetak                 | Kener                    | Trajanja<br>(dni- vsa) | Trajanja<br>(delovníh dní) | No.11 | 12-mail | 11-mail | New Yo | Internet | Number of Street | land 1 | (Involution | 19-weil | 20.mail | Jan 12 | lan 11 | 11 mail |
| 6<br>7<br>8<br>9<br>10 | Opr 1<br>Opr 2 | 11.05.2017<br>12.05.2017 | 15.05.2017<br>20.05.2017 | 4                      | 3                          |       |         |         |        |          |                  |        |             |         |         |        |        |         |

grama (stolpci F:R) na spodnji sliki.

Za lažje sledenje vam priporočam, da si prenesete naslednjo datoteko

http://xblogs.kompas-xnet.si/files/project--template.xlsx

Kjer je na listu Rešitev končni rezultat, vsa pravila pa lahko ustvarjate na listu Prazno.

Delovanja omogočajo tri pravila. Prvo, ki pobarva vikende, drugo oblikuje praznike in tretje, ki pobarva dneve, ko se opravilo izvaja glede na začetni in končni datum, ki smo jih dodelili opravilu.

### Pravilo 1 – Vikendi

Najprej označimo območje v katerem želimo omogočiti dinamično barvanje celic (v prime-

| 14                                         |                | J Ji HIPPER              | DOT(PS;"MM"))            |                         |                           |     |     |         |        |     |               |       |        |     |         |        |
|--------------------------------------------|----------------|--------------------------|--------------------------|-------------------------|---------------------------|-----|-----|---------|--------|-----|---------------|-------|--------|-----|---------|--------|
| 4                                          | Α              | 8                        | с                        | D                       | ε                         | 1   | G   | H I     | 1      | ĸ   |               | E N   | 0      |     | Q       | 10     |
| 234                                        |                | Prazsiki<br>18.05.2017   | Lepo bi bilo             |                         |                           | ČET | PET | KOB NEE | PON    | TOR | 25 (1         | T PET | 508    | NED | PON     | TOR    |
|                                            |                |                          |                          | Trajanja<br>(dni - vsa) | Trajanja<br>(delovnih do) | No. | No. | No.     | 12 mil | N.  | Married Works | No.   | Shmall | 1   | 11 mail | 23.mel |
| 678910112111111111111111111111111111111111 | Opr 1<br>Opr 2 | 11.05.2017<br>12.05.2017 | 15.65.2017<br>20.65.2017 | 4                       | 3 5                       |     |     |         |        |     |               |       |        |     |         |        |

ru zgoraj je to območje celic, ki vsebuje stolpce F do R in se začne v četrti vrstici. Opomba: takšno označevanje uporabljamo le zato ker želimo dokazati koncept. Produkcijski primer mora vsebovati bodisi Tabelo, kar bi znalo v takšnem primeru biti precej boleče, zato bi mnogo bolj priporočil ustvarjanje dinamičnih poimenovanih območij s pomočjo funkcije OFFSET, katere osnove je v tej številki Pike pokazal Klemen, katere zlata uporaba pa je v kombinaciji s funkcijami COUNTA ali MATCH in ustvarjanju dinamičnih poimenovanih območij. Več o tem lahko preberete na strani http://wp.me/p5BBVh-1A

Zatem izberemo OSNOVNO (HOME)|Pogojno Oblikovanje (Conditional Formatting)| Novo Pravilo (New Rule)

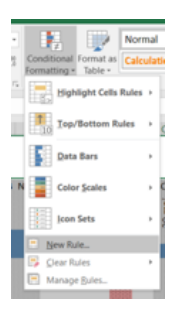

V pogovornem oknu, ki ga dobimo izberemo Uporabi formulo za določanje celic za oblikovanje | Use a formula to determine which cells to fromat

| New Formatting      | Rule                               | ?    | ×  |
|---------------------|------------------------------------|------|----|
| jelect a Rule Type: |                                    |      |    |
| · Format all cells  | based on their values              |      |    |
| · Format only cel   | Is that contain                    |      |    |
| · Format only top   | or bottom ranked values            |      |    |
| - Format only val   | ues that are above or below aver   | 999  |    |
| · Format only uni   | que or duplicate values            |      |    |
| - Use a formula t   | to determine which cells to format | t    |    |
| Fgrmat values wi    | here this formula is true:         |      |    |
|                     |                                    |      |    |
| Preview:            | No Format Set                      | Form | ×. |

Sedaj Excel pričakuje formulo, ki ji lahko rečemo tudi pogoj. Razlog za takšno poimenovanje je v dejstvu, da mora formula, ki jo napišemo vrniti enega od dveh rezultatov, TRUE ali FAL-SE. Naloga je potemtakem napisati formulo, ki preverja ali datum nastopa na vikend ali ne. Glede na to da je naš izhodiščni podatek datum, bomo uporabili funkcijo WEEKDAY, in uporabili 2 kot drugi parameter. Torej delovanje kjer je ponedeljek 1 in nedelja 7. Sedaj pa se pogoj ponuja kar sam.

### =WEEKDAY(F\$5;2)>5

Najpomembnejši del formule zgoraj je delno fiksiranje sklica na prvi datum (F\$5), kjer fiksiranje zagotovi, da neglede na to, za katero celico Excel določa »obliko«, vedno gleda v istem stolpcu v peto vrstico, oz. pripadajoči datum. Če ta ustreza nastavljenemu pogoju, bo nanesel željeno obliko, drugače ne.

Ko smo nastavili formulo, se moramo posvetiti pa še obliki (Gumb Oblika (Format)).

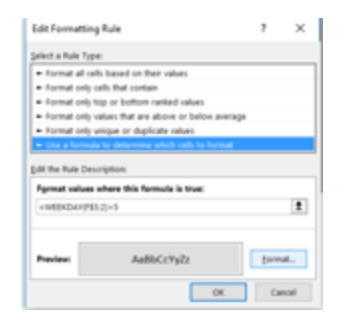

Jaz sem načrtno določil obliko tako, da sem poleg barve polnila določil tudi vzorec. Določiti morate barvo vzorca ter Slog vzorca. Dobra praksa je, da so vzorci čim bolj neopazni, a če pogledate primer zgoraj, boste opazili, da medtem ko vsako naslednje pravilo spremeni polnilo celice (torej, če je vikend, je polnilo sivo a če je na isti dan tudi praznik, se bo polnilo spremenilo v rdeče. Na dni, ko traja opravilo, pa bodo opravila pobarvana modro. Ker pa pri navadnem trajanju opravila ne bomo podali nobenega vzorca, bo ta ostal od prej. Na tak način bomo navkljub modri barvi zaradi vzorca vedeli, da je bodisi vikend bodisi praznik).

### Pravilo 2 – Prazniki

Pravzaprav so vsi koraki enaki kot zgoraj, le formula je drugačna. Tokrat pa je cilj napisati »pogoj«, ali je nek datum v našemu seznamu praznikov.

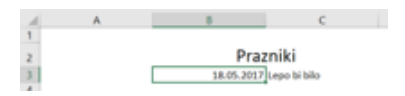

V našem primeru je to ena sama celica B3 (seznam bi v praksi seveda bil daljši).

Za ugotavljanje ali nek datum je praznik bomo uporabili funkcijo COUNTIF, kjer bomo prešteli za vsak datum, kolikokrat se pojavlja v »seznamu praznikov«. Ker pa želimo odgovor v obliki TRUE ali FALSE moramo funkcijo COUNTIF »spremeniti« v pogoj.

=COUNTIF(\$B\$3;F\$5)>0

Torej pogoj preverja, če je število pojavljanj določenega datuma večje od 0. Seveda je vrstica z datumi zopet delno fiksirana.

Tukaj sem pazil, da sta polnilo in vzorec drugačna od vikendov, saj se bodo prepisovali in bo na koncu preko navadnega opravila viden vzorec.

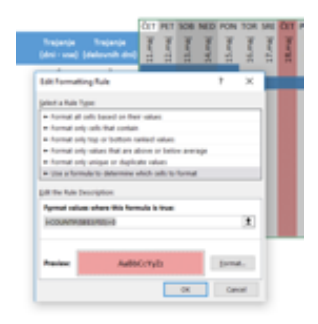

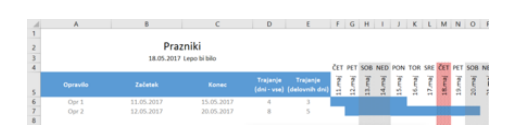

Tukaj pa bo v formuli potrebno združiti kar dva pogoja. Datum mora biti hkrati večji ali enak datumu začetka opravila in manjši ali enak končnemu datumu opravila. Ker želimo v eni formuli »združiti« oz. preverjati dva pogoja moramo uporabiti eno izmed funkcij AND in OR. Ker želimo, da naenkrat veljata oba pogoja bo to seveda funkcija AND. Celoten pogoj izgleda takole:

=AND(F\$5>=\$B6;F\$5<=\$C6)

Največjo pozornost zopet velja nameniti delnemu fiksiranju. Fiksiranje pete vrstice je že jasno, pozor pa na fiksiranje stolpcev B in C. Namen je da v poljubnem stolpcu datum, ki mu pripada primerjati z datumi v stolpcih B in C torej datum začetka in konca opravila. Po vsemu povedanemu niso odveč besede Večna Sreča!

Končno rešitev si lahko ogledate v datoteki, ki jo prenesete z povezavo napisano na začetku tega članka.

Gašper Kamenšek MVP, MCP, MOS, MOS Master, MOS Expert, MCTS, Predavatelj gasper.kamensek@kompas-xnet.si

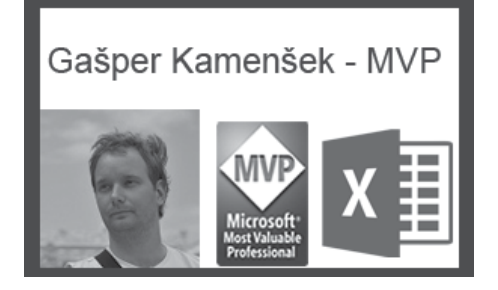

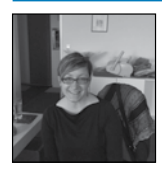

# 5 Wordovih napak pri oblikovanju 1. del

Microsoft Word dandanes najdemo povsod, vendar pa je usposobljenih uporabnikov

zelo malo. To je zelo slabo, saj lahko z zelo malo treninga zelo veliko pridobimo ter prikažemo profesionalne rezultate.

Ta članek bo pokril prvo izmed najpogostejših napak, ki jih uporabniki Worda naredijo. Če ste oblikovalec, lahko še vedno profitirate in spoznate prednosti Worda.

> sum dolor sit amet, Bookmarked Text consoctetuer adip iscing elit, sed diam nonaliquem erat volutg inimi veniam, quis nostrud exerci tation ull'amcorper suscipit lobortis nisi ul aliquip ex e a commode mvel eum iniure dolor in hendreriti n vulgutate velit esse molestie consequat, vel illum dolore eu fe t vero eros et accumsan e

dio oliginisim qui bilantiti praesent i zzrii delenit augue duis dolore te i zzrii delenit augue duis dolore te in sectetuer adipiscing elit, sed diam y nibh e uismodi to icidunt tu taoreet minim veniam, quis nostrud exerci minim veniam, quis nostrud exerci amocoper suscipilo bo tris nid ut vea commodo conseguat.

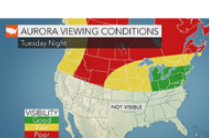

Privzeta nastavitev Worda je da prikaže na videz »lepe« dokumente. Microsoft se je odločil, da uporabniki želijo videti, kako bo natisnjen dokument zgledal na zaslonu. Torej Word skrije vse kontrolne znake, ki so bistvenega pomena za zanesljivo oblikovanje. Uporabniki ne morejo videti skritega oblikovanja, ki ga vstavljajo ali brišejo. Rezultat: oblikovalske napake! Edini način, da lahko zagotovimo profesionalne dokumente za stranke je ta, da svoja oblikovanja naredimo vidna, tako da se lahko z njimi spopademo. Ko želite videti kako bo izgledal natisnjen izdelek, pojdite na Predogled tiskanja. To je hitro in bolj natančno kot »lepi« dokumenti.

### **Microsoft Office**

Microsoft Word dandanes najdemo povsod, vendar pa je usposobljenih uporabnikov zelo malo. To je zelo slabo, saj lahko z zelo malo treninga zelo veliko pridobimo ter prikažemo profesionalne rezultate.

Ta članek bo pokril prvo izmed najpogostejših napak, ki jih uporabniki Worda naredijo. Če ste

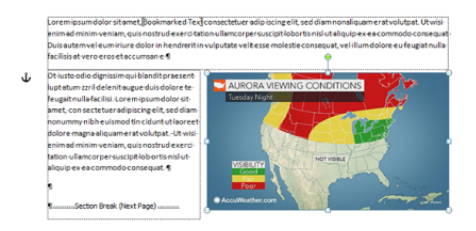

oblikovalec, lahko še vedno profitirate in spoznate prednosti Worda.

Privzeta nastavitev Worda je da prikaže na videz »lepe« dokumente. Microsoft se je odločil, da uporabniki želijo videti, kako bo natisnjen dokument zgledal na zaslonu. Torej Word skrije vse kontrolne znake, ki so bistvenega pomena za zanesljivo oblikovanje. Uporabniki ne morejo videti skritega oblikovanja, ki ga vstavljajo ali brišejo. Rezultat: oblikovalske napake! Edini način, da lahko zagotovimo profesionalne dokumente za stranke je ta, da svoja oblikovanja naredimo vidna, tako da se lahko z njimi spopademo. Ko želite videti kako bo izgledal natisnjen izdelek, pojdite na Predogled tiskanja. To je hitro in bolj natančno kot »lepi« dokumenti.

Natančni koraki za prikaz krmilnih znakov se nekoliko razlikujejo za vsako različico Word-a, tako da ne bomo tukaj naštevali vseh.

Za začetek v OS X, kliknemo na Word > Options > View, v operacijskem sistemu Windows, izberite File > Options > Display. Naredite vse »Non printing« ali oblikovne znake vidne. Prav tako je koristno, da se prikaže Zaznamke, Zasidrane objekte in v Wordu 2010/2011 ali prej, Besedilne meje. V operacijskem sistemu Windows zadnje tri lastnosti aktiviramo tako, da jih izberemo med možnostmi na File > Options > Advanced.

Sedaj lahko vidite oznake odstavkov, ki kažejo oblikovanje odstavka za besedilo, ki ga oblikujemo. Ogledate si lahko prelome odsekov, ki vsebujejo vse informacije glave/noge, robov in usmerjenost strani v odstavkih. Prav tako lahko vidimo Sidra za polja z besedilom in plavajoče slike, zaradi česar je veliko lažje povezati sliko s pravilnim odstavkom, da ostanemo na isti strani.

> Aida Kalender Avdić Izobraževanja aida.kalender@kompas-xnet.si

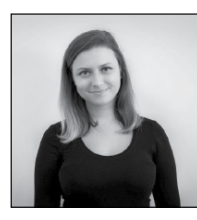

# Spoznajte Xcessories - Zemljevid v Excelu

Ali ste že kdaj razmišljali, da bi bilo smiselno v

Excelu podatke pregledati na zemljevidu? Tudi če se vam v tem trenutku to zdi nemogoče, poskusite Xcessories, ki vam z nekaj kliki omogoča povezavo z Bingovim zemljevidom ter izračun in prikaz podatkov na le-tem.

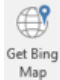

Kratek postopek, kako uporabimo funkcionalnost:

1. Vnesite ključ Bing Maps API-jev.

2. Kliknite na Xcessories zavihek in v skupini Custom Tools izberite možnost Get Bing Map.

3. Izberite eno izmed opcij:

a. Pokaži zemljevid specifične lokacije

b. Pokaži pot

4. Vnesite lokacijo (oz. lokaciji, če računate pot).

5. Po tem, ko so preračunane vse komponente, označite tiste, katere želite zapisati na Excelov list.

6. Izberite začetno celico na Excelovem listu v katero boste začeli s pisanjem podatkov.

7. Odločite se, ali boste prikazali zemljevid na Excelovem listu ali ne.

8. Na koncu kliknite na gumb Ok.

Na spodnjih slikah je prikaz izračuna poti med dvema lokacijama v Ljubljani.

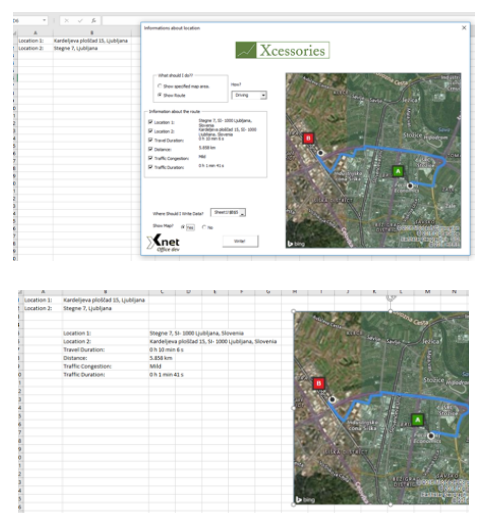

Zdaj pa se sprehodimo korak po korak skozi zmožnosti funkcionalnosti.

Pred uporabo funkcionalnosti moramo poskrbeti, da imamo na našem listu celice, ki nosijo naslove specifičnih lokacij. Glede na naše potrebe je to lahko ena sama lokacija, ali pa sta dve – začetna in končna lokacija, med katerima želimo računati razdaljo. V primeru da vnesemo neveljavni lokaciji, Xcessories funkcionalnost ne bo delovala.

|   | Location 1: | Črnomelj  |
|---|-------------|-----------|
| _ | Location 2: | Ljubljana |

Po tem, kliknemo na Xcessories zavihek in v skupini Custom Tools najdemo ukaz Get Bing Map. Prikaže se nam pogovorno okno, kot je prikazano na sliki:

|                                                                     | Xcessories |  |
|---------------------------------------------------------------------|------------|--|
| What should I do??<br>C [Show specified map area.]<br>C [Show Route |            |  |
|                                                                     |            |  |
|                                                                     |            |  |
|                                                                     |            |  |
|                                                                     |            |  |
| Where Should Future Case 1 A3                                       |            |  |

Ko prvič zaženemo funkcionalnost, bo Excel od nas zahteval navedbo ključa za uporabo Bing Maps API-jev. Če nimamo veljavnega ključa, nas bo program obvestil o napaki. Za več informacij, kako priti do veljavnega Bing Maps API ključa, preberite članek na MSDN strani: https://msdn.microsoft.com/en-us/library/ ff428642.aspx.

Zdaj je čas, da se odločimo, ali želimo videti različne podatke za specifično lokacijo, ali pa nas zanima pot in lastnosti med dvema lokacijama. Če se odločimo za prvo možnost – Show Specified Map Area, se nam pojavi pogovorno okno, ki od nas zahteva vnos celice, ki vsebuje naslov specifične lokacije.

| ~                                                                   | Acessories     |
|---------------------------------------------------------------------|----------------|
| What should 2 do??<br>If Show specified map area.<br>C. Show Review |                |
|                                                                     | Location ? X   |
| Information about locations                                         | - Mart Coulton |
| C Latitude                                                          | The Court      |
|                                                                     |                |
| Addesize                                                            |                |
| - Administration                                                    |                |
|                                                                     |                |
| C PostdEvde                                                         |                |
| C fination                                                          |                |
| Confidence                                                          |                |
| where the aid 1 mile fame All                                       |                |

### **Microsoft Office**

Ko prvič zaženemo funkcionalnost, bo Excel od nas zahteval navedbo ključa za uporabo Bing Maps API-jev. Če nimamo veljavnega ključa, nas bo program obvestil o napaki. Za več informacij, kako priti do veljavnega Bing Maps API ključa, preberite članek na MSDN strani: https://msdn.microsoft.com/en-us/library/ ff428642.aspx.

Zdaj je čas, da se odločimo, ali želimo videti različne podatke za specifično lokacijo, ali pa nas zanima pot in lastnosti med dvema lokacijama. Če se odločimo za prvo možnost – Show Specified Map Area, se nam pojavi pogovorno okno, ki od nas zahteva vnos celice, ki vsebuje naslov specifične lokacije.

Po tem, se nam izpolnijo podatki na obrazcu, ki za izbrano lokacijo preračunajo:

- Latitude geografska širina
- Longitude geografska dolžina
- AddressLine naslov
- Admin District območje
- CountryRegion trenutna regija
- Locality predel
- Postal Code poštna številka
- Elevation nadmorska višina
- Confidence zanesljivost podatkov

Na desni strani pogovornega okna, pa se izriše zemljevid s prikazano in označeno izbrano lokacijo. Na levi strani pogovornega okna, imamo ob vsakem podatku o lokaciji potrditveno polje, ki nam omogoča označitev podatkov, ki jih želimo izpisati na Excelov delovni list. Enkrat, ko označimo vse podatke, ki jih želimo na delovnem listu, moramo v obrazec vnesti še celico, kamor želimo začeti pisati podatke in označiti ali želimo na delovnem listu prikazati zemljevid ali ne. Ko izpolnimo vse podatke, kliknemo še na gumb Ok in podatki se nam izpišejo na Excelovem delovnem listu.

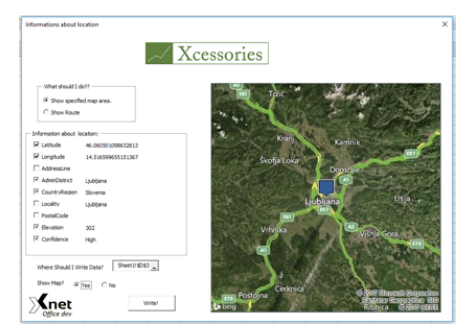

Zdaj si pa poglejmo, kaj se zgodi, če namesto podatkov o specifični lokaciji hočemo v Excelu prikazati pot med dvema lokacijama. V tem primeru, moramo v zgornjem obrazcu v oknu What Should I do? Izbrati opcijo Show Route. S to opcijo povemo, da želite zemljevid z izrisano potjo med dvema lokacijama in podatke o tej poti.

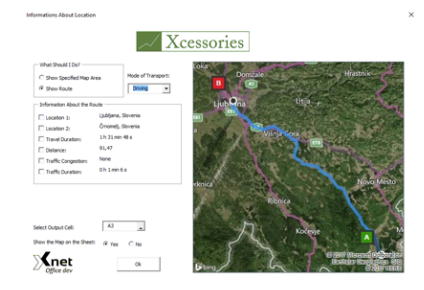

Seveda ne smemo pozabiti v okvirju Mode of Transport izbrati željeno sredstvo transporta, kjer lahko izbiramo med vožnjo z avtomobilom in hojo. Spet nas bo Excel vprašal po celicah v katerih sta navedeni začetna in končna lokacija, za tem pa nam bo izrisal zemljevid in zapolnil osnovne podatke o poti. Osnovne podatke za pot predstavljajo naslednja polja:

- Location 1 Lokacija 1
- Location 2 Lokacija 2
- Travel Duration Čas potovanja
- Distance Razdalja
- Traffic Congestion Zgostitev prometa

• Traffic Duration - Zamuda zaradi zgostitve prometa

Tudi tokrat poskrbimo, da imamo pred klikom na gumb Ok označene podatke, ki jih želimo vnesti na Excelov delovni list. Ne pozabimo na označitev začetne celice za zapis podatkov in na možnost zapisa zemljevida na Excelov delovni list. To bi bilo za tokratno številko Pike vse. Več o Xcessories lahko preberete v naslednji številki naše revije ali pa obiščete stran xcessories. kompas-xnet.si.

> Sanja Jedrinović Microsoft Office Specialist Excel, Access sanja.jedrinovic@kompas-xnet.si

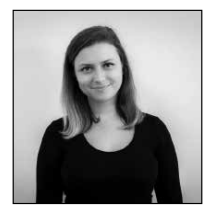

# Naj bodo vaše funkcije v VBA učinkovite: Sklicevanje na cele stolpce

Uporabnikom Excela se pogosto zdi sklic na cele

stolpce v formulah priročen, saj se tako izognejo prilagajanju formul vsakič ko v stolpec dodajo nove podatke. Tako lahko pričakujemo, da se bodo uporabniki sklicevali na cele stolpce tudi takrat, ko bomo zapisali svoje lastne funkcije s pomočjo VBA.

=MojaFunkcija(B:B)

Z Excelom 2007 se je pojavila »Velika mreža« z več kot milijon vrsticami na delovnem listu, zato je pomembno, da se pravilno in učinkovito soočimo s sklici na cele stolpce. Standarden način za rešitev problema sklica na cele stolpce je pridobivanje preseka podatkov med celim stolpcem in dejanskim uporabljenim oz. polnim obsegom podatkov. Funkcija v VBA, ki poskrbi, da kot rezultat dobimo presek več obsegov podatkov je INTERSECT. Funkcija kot argument zahteva obsege podatkov, med katerimi hočemo poiskati presek. Spodnja VBA koda kaže funkcijo, ki izračuna presek in vrne število vrstic, ki so v stolpcu dejansko uporabljene.

Function SteviloUporabljenihVrstic(rang as Range) Dim rng as Range Set rng=Intersect(rang,rang.Parent.UsedRange) SteviloUporabljenihVrstic=rng.Rows.Count End Function Najprej smo ustvarili funkcijo z imenom SteviloUporabljenihVrstic in kot argument zahtevali vnos obsega podatkov (na katerem bomo računali število uporabljenih oziroma polnih vrstic). Za tem smo znotraj funkcije definirali spremenljivko podatkovnega tipa Range za shranjevanje obsega podatkov, ki bo presek začetne reference in dejansko uporabljenih vrstic. Za tem smo pravkar definirani spremenliivki nastavili vrednost s pomočio funkcije Intersect, ki smo ji kot argumenta podali vnesen obseg podatkov (rang) in obseg dejansko uporabljenih podatkov (rang.Parent.UsedRange). Slednji argument predstavlja uporabljene celice na podanem obsegu podatku, katere smo pridobili s pomočjo sklicevanja na Parent vnesenega ranga. Parent je v našem primeru celoten delovni list, metoda UsedRange pa nam vrne obseg celic, ki so na našem listu dejansko polne.

Če funkcijo uporabimo na našem listu, kjer se npr. sklicujemo na celoten stolpec, v samem stolpcu pa zapolnimo samo 19 vrstic, dobimo namesto števila vseh vrstic na podanem rangu (več kot milijon) samo 19 vrstic.

Ta tehnika je načeloma učinkovita, ampak ima pomanjkljivost, saj je lahko dostop do UsedRange-a počasen. Poglejmo si, kako počasen je ta dostop lahko.

Kreiramo preprosto funkcijo, ki bo štela uporabljene celice in jo kličemo 1000-krat za obseg podatkov zapolnjen med 10000 in 640000 vrsticami.

| Function StejVrstice()                             |
|----------------------------------------------------|
| StejVrstice = ActiveSheet.UsedRange.Rows.Count End |
| Function                                           |
|                                                    |

Izkaže se, da je čas potreben za izvedbo te funkcije linearna funkcija, odvisna od števila uporabljenih vrstic v UsedRange-u. In je tudi precej počasna, saj je za 1000 klicev na 640000 vrsticah funkcija za izvedbo potrebovala 33 sekund. Ko je uporabljen rang majhen, ne bomo opazili časovne razlike, ampak za večje obsege podatkov na Excelovem delovnem listu bo razlika precej bolj očitna. Problem je ta, da bo naša funkcija iskala used range na vseh podanih obsegih podatkov, ne glede na to ali je to nujno potrebno. Še posebej velja izpostaviti, da bodo dejansko časovno potratne vse celice, ki bodo vsebovale kakršne koli podatke ali oblikovanje.

Poskusimo pospešiti iskanje uporabljenega obsega podatkov na listu.

Začnemo lahko že tako, da iščemo presek obsegov podatkov samo takrat, ko je število vrstic, podanih kot argument naše funkcije, zares veliko:

| Public Function IskanjeObsegaPodatkov(rang As Range) |
|------------------------------------------------------|
| Dim rng As Range                                     |
| If rang.Rows.Count > 500000 Then                     |
| Set rng=Intersect(rang,rang.Parent.UsedRange)        |
| lskanjeObsegaPodatkov=rng.Rows.Count                 |
| Else                                                 |
| lskanjeObsegaPodatkov=rang.Rows.Count                |
| End If                                               |
| End Function                                         |
|                                                      |

Eden izmed načinov s katerim bi dosegli pohitritev funkcije je shranjevanje števila vrstic uporabljenega ranga nekje v predpomnilniku (cache) in potem dostopanje do te številke po potrebi. Zapleteni del tega je, da bi morali vedno poskrbeti, da je ta številka v predpomnilniku ali prazna ali pa vsebuje ažurno številko za podatke na listu. To bi lahko dosegli z uporabo dogodka na Aplikaciji – AfterCalculate za praznjenje predpomnilnika. Tako bi samo prvi klic naše funkcije na posameznem listu potreboval več časa za izvedbo oziroma iskanje uporabljenega ranga za vsak naslednji klic pa bi dobili pravo številko že iz predpomnilnika.

> Sanja Jedrinović Microsoft Office Specialist Excel, Access sanja.jedrinovic@kompas-xnet.si

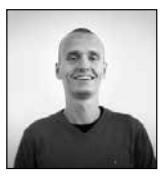

Uporaba funkcije OFFSET

Naša učinkovitost v Excelu je na nek način premo sorazmerna s tem, koliko funkcij poznamo in v kolikšni meri jih znamo na kreativen način kombinirati z drugimi funkcijami in z drugimi Excelovimi ukazi. V tem članku bom to skušal prikazati s pomočjo na prvi pogled popolnoma neuporabne in nesmiselne funkcije – OFFSET. Funkcija OFFSET nam vrne sklic na celico ali območje celic, ki je za določeno število stolpcev levo ali desno, in za določeno število vrstic navzgor ali navzdol od izbranega izhodišča. Prikažimo to na konkretnem primeru. V poljubno celico zapišemo funkcijo OFFSET na sledeči način:

### =OFFSET(A1;2;3)

Rezultat funkcije bo vrednost celice, ki je 2

| F3 | * I | x v | fx =OFF | SET(A1;2 | ;3) |
|----|-----|-----|---------|----------|-----|
| A  |     |     |         |          | F   |
| 1  |     |     | 64      |          |     |
| 2  |     |     | 80      |          |     |
| 3  |     |     | 44      |          | 44  |
| 4  |     |     | 15      |          |     |
| 5  |     |     | 46      |          |     |
| 6  |     |     | 15      |          |     |
| 7  |     |     | 16      |          |     |

vrstici nižje in 3 stolpce desno od celice A1, ki smo jo izbrali za izhodiščno celico.

Na tej točki se verjetno marsikdo sprašuje, zakaj bi takšno funkcijo kadarkoli rabili. No, funkcija OFFSET seveda ni namenjena samostojni uporabi, pač pa se jo uporablja v kombinaciji z drugimi funkcijami. Na ta način se lahko dinamično sklicujemo na območja.

Pa si oglejmo konkreten primer. V delovnem zvezku imamo razpredelnico, ki prikazuje dobiček po letih in četrtletjih.

| 4    | 2010        | 2011        | 2012        | 2013       | 2014        | 2015       | 2016       | 2017       |
|------|-------------|-------------|-------------|------------|-------------|------------|------------|------------|
| 5 Q1 | 9.239,00€   | 10.710,00 € | 11.668,00 € | 12.417,00€ | 8.916,00 €  | 10.623,00€ | 5.887,00€  | 9.761,00€  |
| 6 Q2 | 5.286,00 €  | 5.040,00 €  | 8.847,00 €  | 8.637,00€  | 12.029,00 € | 5.125,00€  | 6.660,00€  | 13.232,00€ |
| 7 Q3 | 8.365,00 €  | 5.394,00 €  | 6.303,00€   | 12.359,00€ | 9.973,00€   | 9.394,00€  | 6.291,00€  | 6.636,00€  |
| 8 Q4 | 10.318,00 € | 5.943,00€   | 12.803,00€  | 11.812,00€ | 12.869,00€  | 12.376,00€ | 10.652,00€ | 5.612,00€  |

Sedaj pa si želimo omogočiti, da bi uporabnik tega zvezka s pomočjo spustnega seznama izbral četrtletje, Excel pa bi mu samodejno preračunal vsoto dobička tistega četrtletja. Spustni seznam bomo zagotovo naredili s

| Veljavnostni pogoji       |                                   |  |
|---------------------------|-----------------------------------|--|
| Doyoli:                   |                                   |  |
| Seznam                    | <ul> <li>Prgzri prazne</li> </ul> |  |
| Podatki:                  | Spustni seznam v gelici           |  |
| med                       | 54°                               |  |
| Vin                       |                                   |  |
| 1;2;3;4                   | 78.                               |  |
| 🗌 Uporabi te spremembe za | vse celice z enakimi nastavitvami |  |

pomočjo preverjanja veljavnosti podatkov, v katerem bomo dovolili seznam, ki bo dovolil vrednosti 1, 2, 3 in 4 (vsa četrtletja). Ko to potrdimo, bo imel uporabnik v izbrani celici na voljo spustni meni, iz katerega bo lahko izbral želeno četrtletje. To lahko s pomočjo oblikovanja te celice še nekoliko stiliziramo, da bo denimo pred številko četrtletja pisala še črka Q (kot Quarter). Ko stojimo na celici, odpremo okno za oblikovanje celic (bližnjica je Ctrl + 1), izberemo kategorijo po meri in v polje pod napisom »Vrsta« napišemo »Q«0.

Edina stvar, ki nam v tem trenutku še manjka,

|   |            | В           |            |            |            |             |             |             |            |
|---|------------|-------------|------------|------------|------------|-------------|-------------|-------------|------------|
| 1 | Četrtletje | Q1          | *          |            |            |             |             |             |            |
|   | Vsota      |             |            |            |            |             |             |             |            |
|   |            |             |            |            |            |             |             |             |            |
|   |            | 2010        | 2011       | 2012       | 2013       | 2014        | 2015        | 2016        | 2017       |
|   | Q1         | 9.239,00€   | 10.710,00€ | 11.668,00€ | 12.417,00€ | 8.916,00€   | 10.623,00 € | 5.887,00€   | 9.761,00€  |
|   | Q2         | 5.286,00 €  | 5.040,00€  | 8.847,00€  | 8.637,00€  | 12.029,00€  | 5.125,00 €  | 6.660,00€   | 13.232,00€ |
|   | Q3         | 8.365,00 €  | 5.394,00€  | 6.303,00€  | 12.359,00€ | 9.973,00€   | 9.394,00 €  | 6.291,00 €  | 6.636,00€  |
|   | Q4         | 10.318,00 € | 5.943,00€  | 12.803,00€ | 11.812,00€ | 12.869,00 € | 12.376,00 € | 10.652,00 € | 5.612,00€  |

je formula, ki bo preračunavala vsoto glede na izbrano četrtletje. Funkcija, ki računa vsoto, je vsem dobro poznani SUM. Vendar pa ne moremo enostavno označiti, kaj naj sešteva, saj se mora območje spreminjati glede na izbrano četrtletje.

Iz tega razloga, bomo v funkcijo SUM kot ob-

močje seštevanja vstavili funkcijo OFFSET. Kot izhodiščno celico bomo izbrali prvo celico nad zgornjim levim zneskom (na mojem primeru bo to celica B4). Sklic hočemo premakniti toliko vrstic nižje, kot je številka izbranega četrtletja. Kot drugi argument funkcije OFFSET zato uporabimo celico, v kateri imamo spustni meni za izbiro četrtletja (v mojem primeru je to B1). Sklica ne želimo prestavljati levo ali desno, zato za tretji argument vpišemo številko 0, nato pa bomo uporabili še četrti in peti argument funkcije OFFSET (oba sta pomožna, zato ju na začetku članka nisem omenil). Četrti argument nas sprašuje, koliko naj bo višina označenega območja. Ker imamo četrtletja razvrščena po vrsticah, želimo, da višina označenega območja ostane 1 (vrstica).

Označitev pa želimo razširiti na vsa leta izbranega četrtletja. V mojem primeru imam navedene rezultate za 8 let, zato bom kot 5. argument navedel številko 8.

Funkcija bo torej na koncu izgledala tako:

=SUM(OFFSET(B4;B1;0;1;8))

Ko bom s pomočjo spustnega seznama spreminjal izbrano četrtletje, se bo temu primerno

| 83 | :          | * I ×       | √ Je       | =SUM(O      | FFSET(B4;B1 | ;0;1;8))   |             |            |             |            |
|----|------------|-------------|------------|-------------|-------------|------------|-------------|------------|-------------|------------|
|    |            | В           |            |             |             |            |             |            |             |            |
|    | Četrtletje | Q4          |            |             |             |            |             |            |             |            |
| 2  | Vsota      | 82.385,00 € |            |             |             |            |             |            |             |            |
|    |            |             |            |             |             |            |             |            |             |            |
|    |            | 2010        | 2011       | 2012        | 2013        | 2014       | 2015        | 2016       | 2017        |            |
|    | Q1         | 9.239,00 €  | 10.710,00€ | 11.668,00 € | 12.417,00€  | 8.916,00 € | 10.623,00 € | 5.887,00€  | 9.761,00 €  | 79.221,00€ |
|    | Q2         | 5.286,00 €  | 5.040,00€  | 8.847,00 €  | 8.637,00€   | 12.029,00€ | 5.125,00 €  | 6.660,00€  | 13.232,00 € | 64.856,00€ |
|    | Q3         | 8.365,00 €  | 5.394,00€  | 6.303,00€   | 12.359,00 € | 9.973,00€  | 9.394,00 €  | 6.291,00€  | 6.636,00 €  | 64.715,00€ |
|    | Q4         | 10.318,00 € | 5.943,00€  | 12.803,00 € | 11.812,00€  | 12.869,00€ | 12.376,00 € | 10.652,00€ | 5.612,00 €  | 82.385,00€ |

spremenil tudi izračun. V prvi stolpec za podatki po letih sem za morebitne skeptike vsoto po četrtletjih izračunal še na bolj konvencionalen, statičen način. Da ne boste rabili sami preverjati, ali zadeva res deluje :)

> Klemen Vončina MOS, Microsoft Office Expert Excel klemen.voncina@kompas-xnet.si

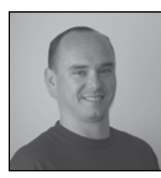

# SharePoint 2016 in MIM 2016

### User profile sync - Uvod

Z vsako verzijo SharePoint 2016 strežnika pridejo določene spremembe in ne nujno vedno na boljše. V verziji 2016 je do ene od velikih sprememb prišlo ravno na področju sinhronizacije uporabniških profilov.

### Zgodovina

V verziji SharePoint 2010 je bil predstavljen User Profile Sync s pomočjo ForeFront Identity Manger-ja, kije zagotavljal robustno sinhronizacijo z aktivnim imenikom in mnogo drugih podatkovnih virov, vključno z SQL bazami in podobno. Sinhronizacija s pomočjo ForeFront produkta se je obdržala tudi v verziji 2013, vendar pa je bilo v verziji 2013 že možno uporabiti »Active Directory Import« sinhronizacijo. V verziji 2016, pa je prišlo do kar velike spremembe, in sicer »Active Directory Import« sinhronizacija je ostala v produktu, in je »Native« način sinhronizacije, medtem ko je bil ForeFront odstranjen iz samega produkta. Razlog za tako odločitev Microsofta stoji za tem, da so bili od verzije 2010 kar veliki problemi pri sami implementaciji sinhronizacije, poleg tega pa je Microsoft vmes izdal tudi novo različico Fore-Front Identity Managerja in sicer pod imenom Microsoft Identity Manager 2016.

### Razlike

Razlike med »Active Directory Import« (ADI) in Microsoft Identity Manger 2016 (MIM) so precejšnje. ADI je lahka, enostavna implementacija sinhronizacije s aktivnim imenikom in omogoča samo enosmerno sinhronizacijo iz aktivnega imenika v SharePoint. Še vedno lahko nastavljate oz. dodajate nove lastnosti uporabnika in jih mapirate na z lastnostmi iz AD-ja, vendar pa je konfiguracija bolj primitivna in dovoljuje več napak, še posebej pri izbiri tipa podatka.

Na drugi strani, pa imamo sedaj MIM 2016, ki je Enterprise produkt za upravljanje z identitetami in ki ga lahko uporabite tudi za avtomatsko upravljanje identitet znotraj vaše organizacije. Težava pri implementaciji MIM 2016 produkta in povezovanju s SharePoint-om je, da je zelo kompleksen produkt in zahteva dodatno izobraževanje.

Na odločitev kater način sinhronizacije izbrati lahko vpliva veliko faktorjev, med drugim tudi naslednji:

|      | Microsoft Identity Management server          | Active Directory Import                          |
|------|-----------------------------------------------|--------------------------------------------------|
| Pros | 1. Flexibility allows for customized import.  | 1. Very fast and performant.                     |
|      | 2. Can be customized for bidirectional flow.  | 2. Known to be reliable (used by Office 365).    |
|      | 3. Imports user profile photos automatically. | <ol><li>Configurable inside of Central</li></ol> |
|      | 4. Supports non-Active Directory LDAP         | Administration. (Less complex.)                  |
|      | sources.                                      | 4. Multi-forest scenarios are supported.         |
|      | 5. Multi-forest scenarios are supported.      |                                                  |
| Cons | 1. A separate MIM server is recommended for   | 1. Import is unidirectional (changes go from     |
|      | use with your SharePoint farm.                | Active Directory to SharePoint Server Profile).  |
|      | 2. The more customized the more complex the   | 2. Import from a single Active Directory forest  |
|      | architecture, deployment, and management.     | only.                                            |
|      |                                               | 3. Does not import user photos.                  |
|      |                                               | 4. Supports Active Directory LDAP only.          |

Vir: https://technet.microsoft.com/en-us/ library/mt627723(v=office.16).aspx

Iz tabele je razvidno, da oba načina podpirata »Multi forest« scenarije, vendar pa je konfiguracija za več domenska okolja lahko precej drugačna. Pri MIM implementaciji, lahko za forest, ki ima več domen naredite samo eno povezavo in potem samo označite, katere domene bi želeli sinhronizirati, medtem ko pri ADI morate za vsako domeno narediti novo povezavo. V primeru, da bi imeli v vašem okolju 20 domen, bi to v ADI pomenilo kreiranje in vzdrževanje 20 povezav, medtem ko v MIM-u samo 1.

Druga zelo pomembna razlika razvidna iz tabele pa je, da ADI ne podpira sinhronizacije slik, kar je lahko za nekatera podjetja »Show stopper«.

### Zahteve za namestitev

Za namestitev MIM 2016 se priporoča ločen strežnik od SharePoint strežnikov. Potrebovali boste Windows Server 2012 R2 in SQL Server 2014 za bazo.

### Priprava računov in skupin

Preden pa se lotite same namestitve, pa boste potrebovali še nekaj računov, pod katerimi bodo tekli najrazličnejši servisi in še nekaj varnostnih skupin. Za ustvarjanje uporabniških računov in skupin, lahko uporabite naslednje skripte:

### Uporabniki

import-module activedirectory
\$sp = ConvertTo-SecureString »Pass@word1« asplaintext -force

New-ADUser -SamAccountName MIMMA -name MIMMA Set-ADAccountPassword -identity MIMMA -NewPassword \$sp Set-ADUser -identity MIMMA -Enabled 1 -PasswordNeverExpires 1

New-ADUser -SamAccountName MIMSync -name MIMSync Set-ADAccountPassword -identity MIMSync -NewPassword Ssp Set-ADUser -identity MIMSync -Enabled 1 -PasswordNeverExpires 1

New-ADUser -SamAccountName MIMService -name MIMService

Set-ADAccountPassword -identity MIMService - NewPassword \$sp

Set-ADUser -identity MIMService -Enabled 1 - PasswordNeverExpires 1  $\ensuremath{\mathsf{I}}$ 

### Skupine

New-ADGroup -name MIMSyncAdmins -GroupCategory Security -GroupScope Global -SamAccountName MIMSyncAdmins

New-ADGroup -name MIMSyncOperators -GroupCategory Security -GroupScope Global -SamAccountName MIMSyncOperators

New-ADGroup -name MIMSyncJoiners -GroupCategory Security -GroupScope Global -SamAccountName MIMSyncJoiners

New-ADGroup -name MIMSyncBrowse -GroupCategory Security -GroupScope Global -SamAccountName MIMSyncBrowse

Add-ADGroupMember -identity MIMSyncAdmins -Members Administrator

Add-ADGroupmember -identity MIMSyncAdmins -Members MIMService

### SPN-ji

Poleg uporabniških računov in skupin,

moramo poskrbeti tudi za Kerberos protocol za strežnik na katerem bodo tekle storitve za sinhronizacijo računov.

setspn -S FIMService/MIM-01.dev.local dev\ MIMService setspn -S FIMSynchronizationService/MIM-01.dev. local dev\MIMSync

### Priprava Windows strežnika

Windows strežnik na katerega želimo namestiti MIM 2016 mora imeti nameščene specifične vloge in funkcionalnosti:

- Web server (IIS)
- Application server roles
- .NET Framework 3.5, 4.0, 4,5
- ActiveDirectory Module for Windows PowerShell.

Da bi bilo nameščanje lahko avtomatizirano, si lahko pomagamo z naslednji skripto:

import-module ServerManager

```
Install-WindowsFeature Web-WebServer, Net-Fra-
mework-Features,rsat-ad-powershell,Web-Mgmt-
-Tools,Application-Server,Windows-Identity-
-Foundation,Server-Media-Foundation,Xps-Viewer
-includeallsubfeature -restart -source d:\
sources\SXS
```

V skripti morate biti pozorni na »-source d:\ sources\SxS«, kjer morate definirati mesto, kjer se nahaja Windows Server 2012R2 install DVD.

### Priprava SQL strežnika

SQL strežnik ne zahteva nobene posebne priprave. Omogočiti morate pravice ustreznim računom in zagotoviti dostop s MIM strežnika do SQL instance, ki je namenjena MIM podatkovnim bazam.

V naslednji številki Pike, si bomo pogledali kako poteka namestitev MIM servisov na MIM 2016 strežnik in povezovanje s SharePoint 2016 strežnikom. V primeru dodatnih vprašanj mi lahko pišete na: robi@kompas-xnet.si.

> Robi Vončina, uni.dipl.ekon MVP, MCT, MCITP, MCSA, MCTS robi.voncina@kompas-xnet.si

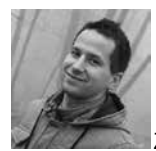

# Objava Sharepoint Framework rešitve

Že kar nekaj časa se govori o novi development platformi za

SharePoint – SharePoint Framework, in sicer vse od tega kako namestiti okolje za delo, kako ustvariti nov projekt, kaj vse nam omogoča ter kako stvar enostavno testirati. Nič kaj dosti pa se še ni pisalo, kako stvar spraviti v produkcijo, torej kako zapakirati v nek paket, ki se ga lahko potem posreduje naprej stranki ali komurkoli v temu primerni obliki.

Na voljo nam je Office 365 public CDN, ki je document library brez avtentikacije. Najprej je potrebno na našem tenant-u dovoliti uporabo CDNja z naslednjima ukazoma (PowerShell):

// url do administracije SharePoint Online Connect-SPOService -Url https://contoso-admin.sharepoint.com Set-SPOTenantCdnEnabled -CdnType Public

Kreiramo nek site collection (npr »cdn«), na kateremu kreiramo navadno knjižnico (npr. »cdn«). Pot do te knjižnice (v našem primeru »sites/cdn/cdn«) nato pripnemo naslednjemu ukazu (PowerShell): Add-SPOTenantCdnOrigin -CdnType Public -OriginUrl sites/cdn/cdn

Sama registracija naše CDN knjižnice lahko traja nekaj 10 minut, tako da lahko ta čas pripravite SharePoint Framework datoteke in paket za vašo aplikacijo.

V CDN lahko shranjujemo posamezne JS skripte ali kar kompletne SharePoint Framework web parte. Zgeneriramo jih z ukazom gulp bundle --ship

Ta nam pripravi release build projekta in output datoteke spravi v mapo ./temp/deploy

Te datoteke lahko potem naložite v prej pripravljeno CDN knjižnico.

Url do našega CDN folderja je potrebno predhodno vpisati v datoteko ./config/write-manifests.json v cdnBasePath nastavitev. radi zgradili release build. Če hočemo zgenerirati debug build, uporabimo enostavno ukaz qulp bundle

Ob tem velja še omeniti, da se lahko namesto ship uporabi argument production, ki naredi čisto isto stvar.

Pri debug buildu je base url nastavljen na localhost. To omogoča, da si lahko programer ogleda svoj Web Part v SharePoint Workbench-u. Pri release buildu pa se uporabi url, ki je specificiran v ./config/write-manifests.json fajlu v cdnBasePath nastavitvi.

Naslednja stvar, ki jo je potrebno narediti, je še package fajl, ki predstavlja naš SharePoint Framework projekt. Ustvarimo ga z ukazom gulp package-solution --ship

Ta se potem nahaja v mapi ./sharepoint/deploy

To datoteko nato objavimo v SharePoint app katalogu, kar vam je poznano že iz SharePoint App modela. Ob tem je potrebno opozoriti na pomembno dejstvo, da je trenutno možno SharePoint Framework paket deployati samo na SharePoint Online (od 23. februarja 2017). Aplikacijo nato samo še dodamo na poljuben site v Site contents pogledu preko menija New > App.

> Gašper Rupnik MCT, MS, MCSD, MCPS gasper.rupnik@kompas-xnet.si

Ship argument v zgornjem ukazu pove, da bi

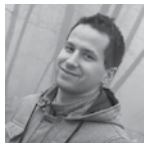

# Sharepoint Framework novosti na Build-u 2017

10. maja 2017 so na konferenci Microsoft Build 2017 predstavili prihajajočo preview verzijo SharePoint Framework-a. Kot vemo, lahko v trenutni verziji ustvarjamo zgolj client-side web parte.

Prva novost ki prihaja bo možnost povezovanja client-side web partov med seboj - Share-Point Framework Web Part Connections. Tako bodo lahko delovali bolj povezano, si med seboj izmenjevali podatki in se glede na te podatke prilagajali.

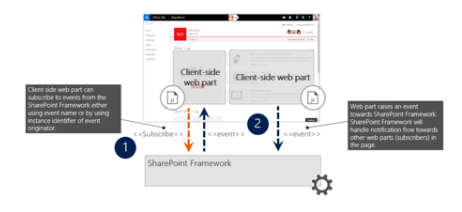

Druga stvar so t.i. SharePoint Framework Extensions. Tej nam bodo omogočali modifikacijo SharePointa tudi v drugih delih in ne samo Content delu neke SharePoint strani.

Modifikatorji so razdeljeni v tri grupe:

- ApplicationCustomizers: možnost embed--anja JS kjerkoli na strani

Npr: dodatna top vrstica na vrhu vsake Share-Point strani

- FieldCustomizers: možnost embed-anja JS na nek field znotraj list view pogleda

Npr: zameglitev podatka znotraj določene-

ga stolpca ter njegov prikaz vezati samo na onmouseover event

- CommandSets: možnost embed-anja JS vezano na nek action gumb

Npr: na context menu znotraj nekega list view--a

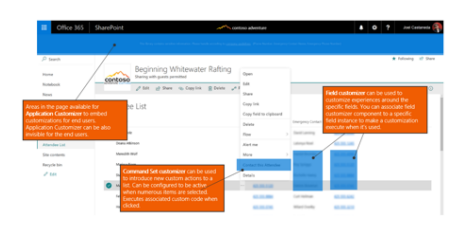

Tretja in hkrati zadnja večja predstavljena stvar pa je podpora za Openld. Predstavljen je bil nov SharePoint Framework Graph APIs (GraphHttpClient) za dostop do Microsoft Graph-a iz SharePoint Frameworka.

Omeniti še velja, da je trenutna verzija Share-Point Framework-a že na voljo za SharePoint Online. Za SharePoint On-prem pa bo na voljo s Feature Pack 2 posodobitvijo proti koncu leta 2017 – in še to samo za verzijo 2016.

> Gašper Rupnik MCT, MS, MCSD, MCPS gasper.rupnik@kompas-xnet.si

### **SharePoint**

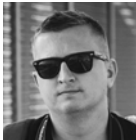

# Zakaj o SharePointu (še) ne razmišljate kot platformi za razvoj?

Velikokrat se mi pri obiskih strank in presales aktivnostih zgodi, da se podjetja navdušijo nad SharePointom in osnovnimi funkcionalnostmi hranjenja dokumentov in drugih funkcionalnosti, ki se tičejo internih potreb podjetja. Tu pa se zgodba žal tudi konča. Nemalokrat dobim vprašanje »Za kaj pa še druga podjetja uporabljajo to platformo, nam morda lahko pokažete kakšne dobre primere iz prakse?«. Razmišljanje je potrebno ravno obrniti in sicer v razmišljanje, kaj na vašem internem portalu podjetja še potrebujete, na nas pa je seveda da preučimo najboljšo možnost izvedbe.

Lep primer tega je bil pred kratkim realiziran za eno izmed naših strank. Njihova želja je namreč bila vzpostavitev funkcionalnosti pošiljanja newsletter-ja na platformi SP. Za njih smo razvili celotno funkcionalnost sestavljanja, oblikovanja in pošiljanja newsletter-ja kot ključnega orodja za obveščanje zaposlenih o tedenskem dogajanju v podjetju.

Naročnik ima na svojem SP portalu že možnost objave različnih vsebin, ki pa smo jih mogli pripeljati tudi do urejanja NL. Naročnik ima tako možnost v NL dodati obstoječe novice, ročno kreirati nove novice, znotraj NL pa lahko objavlja tudi video vsebine in slikovne galerije. Poleg tega ima naročnik možnost tudi oblikovanja NL, nastavitve pa so narejene na način da jih vnesemo enkrat, upoštevajo pa se pri vseh nadaljnjih NL.

Na namenski SP strani ima naročnik možnost pregledovati vsebino preteklih NL, glede na to da so vsebine razporejene med različne kategorije pa je mogoče tudi prebirati vsebine izbrane kategorije. Newsletter skozi povezavo omogoča tudi prikaz na spletu v primeru napačnega prikaza vsebine znotraj poštnega odjemalca, kot je to tudi praksa drugod. Rešitev je seveda narejena popolnoma po meri stranke, kjer je bilo uporabljeno veliko namenske kode, za določene funkcionalnosti pa smo se poskusili držati tudi OOTB rešitev (search, refinerji, povezave, dokumentne knjižnice in seznami).

Primer lepo ponazarja sinergijo, ko se združi izvajalec, ki mu je razvoj in postavitev namenskih rešitev na SP ena izmed ključnih dejavnosti in kjer naročnik natančno ve kakšne potrebe ima njihova organizacija in kjer vsebinsko do potankosti razume kaj želi in na kakšen način.

Naslednjič ko boste dobili dobro idejo, ne odlašajte in stopite v kontakt z nami, da preverimo kakšen bi bil najboljši način izvedbe. Skupaj smo namreč pravi tandem, da takšne ideje tudi z lahkoto realiziramo.

> Boštjan Ohnjec bostjan.ohnjec@kompas-xnet.si

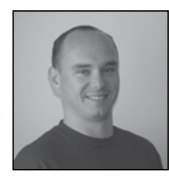

# MIM 2016: Synchronization Service

V prejšnji številki Pike, sem predstavil osnovne komponente MIM 2016 strežnika.

V tej in prihodnjih številkah, pa si bomo bolj podrobno pogledali kaj vse nam MIM 2016 omogoča in kako lahko nastavimo sinhronizacijo z različnimi viri podatkov.

### Komponente MIM 2016

Med komponente MIM 2016 strežnika, lahko uvrstimo:

- Connected data sources
- Management agents.
- Metaverse
- Connector space

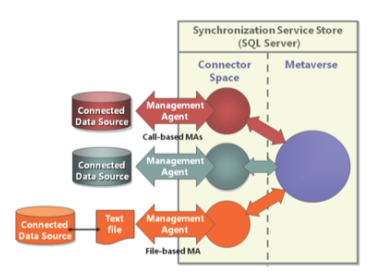

### Data source

Vir podatkov se smatra kot vir, ki vsebuje podatke o identitetah, ki bi jih želeli sinhronizirati v MIM 2016. Vir je lahko baza podatkov, lahko je to aktivni imenik, lahko pa bi bila celo navadna tekstovna datoteka.

### Management Agents

Management agent je agent, ki skrbi za upravljanje z točno določenim podatkovnim virom. Agenti lahko skrbijo za sinhronizacijo v obe smeri, v MIM in nazaj v podatkovni vir, odvisno od tega, kakšne so zahteve za upravljanje identitet.

| <b>2</b>                  | Create Management Agent                                                                                                    | × |
|---------------------------|----------------------------------------------------------------------------------------------------|---|
| Management Agent Designer | Create Management Agent                                                                                                    |   |
| 🗣 Create Management Agent | Management agent for:                                                                                                    |   |
|                           | SharePoint Profile Store                                                                                                    |   |
|                           | Active Directory Domain Services<br>Active Directory global address lat (GAL)<br>Active Directory Lightweight Directory Services<br>Attructive value pair text file                                                                                                    |   |
|                           | Delimited text file                                                                                                    |   |
|                           | Dentory Services Marko Language (DML) 2.0<br>Editorialis Conversity 2.0<br>FIR Shares Management Agent<br>Manded the Res and Res and Res and Res<br>Bill Dentory Server<br>Bill Dentory Server<br>Data Servers Constantiant Servers<br>Constantiant Servers<br>Constantiant Servers<br>Dentor fundational<br>Dentor Vir Fulle Store<br>2015 Servers |   |
|                           | Architecture:                                                                                                    |   |
|                           | Process                                                                                                    | • |

### Metaverse

Metaverse je baza podatkov v MIM-u, kjer so identitete shranjene iz združene iz vseh različnih virov, ki jih upravljate z management agenti (MA). Vsi različni objekti iz različnih virov podatkov, so v metavers-u združeni, na podlagi pravil, v en »identity« objekt.

### **Connector space**

Connector space bi lahko označili kot staging del, preden se podatki združijo in se zapišejo v metaverse. Ker je MIM 2016 »stateful« aplikacija, in ker so lahko viri na katere se povezujemo »stateless«, MIM potrebuje mehanizem, s katerim preverja spremembe, ki so bile narejene od zadnje sinhronizacije. Connector space, torej skrbi za to, da se podatki importirajo v Connector space, se preveri kakšne so bile spremembe in se nato spremembe zapišejo v metaverse. Podatki v connector space-u so upravljani s strani management agenta.

### Podprti podatkovni

| Name                                                          | Supported versions of the connected data source                                       |
|---------------------------------------------------------------|---------------------------------------------------------------------------------------|
| Active Directory Domain Services                              | Active Directory 2000, 2003, 2003 R2, 2008, 2008 R2, 2012                             |
| Active Directory Lightweight<br>Directory Services (ADLDS)    | Active Directory Lightweight Directory Services (ADLDS)                               |
| Active Directory Global Address<br>List (GAL)                 | Active Directory Global Address List (GAL) – Exchange<br>2000, 2003, 2007, 2010, 2013 |
| Extensible Connectivity 2.0                                   | Any call-based or file-based data source                                              |
| MIM Service                                                   | Microsoft Docs 2016                                                                   |
| IBM DB2 Universal Database                                    | IBM DB2 version 9.1, 9.5 or 9.7; IBM DB2 OLEDB v9.5 FP5<br>or v9.7 FP1                |
| IBM Directory Server                                          | IBM Tivoli Directory Server 6.x                                                       |
| Novell eDirectory                                             | Novell eDirectory version 8.7.3, 8.8.5 and 8.8.6                                      |
| Oracle Database                                               | Oracle Database 10g or 11g; 64-bit client                                             |
| Microsoft SQL Server                                          | SQL Server 2000, 2005, 2008, 2008 R2, 2012                                            |
| Oracle (previously Sun and<br>Netscape) Directory Servers     | Sun Directory Server 6.x, 7.x and Oracle 11                                           |
| Windows PowerShell Connector<br>for FIM 2010 R2               | Windows PowerShell 2.0 or better                                                      |
| Microsoft Azure Active Directory<br>Connector for FIM 2010 R2 | Microsoft Azure Active Directory                                                      |
| Generic LDAP Connector for FIM<br>2010 82                     | LDAP v3 server (RFC 4510 compliant)                                                   |

### Administracija

| Connector for Lotus Domino                       | Lotus Notes Release v8.0.x or v8.5.x                                          |
|--------------------------------------------------|-------------------------------------------------------------------------------|
| SharePoint Services Connector<br>for FIM 2010 R2 | SharePoint server 2013 or 2016 with User Profile service<br>application (UPA) |
| Connector for Web Services                       | SAP ECC 5.0 or 6.0; Oracle PeopleSoft 9.1; Oracle eBusiness<br>12.1           |
| Attribute-Value Pair text file                   | Attribute-value pair text files                                               |
| Delimited text file                              | Delimited text files                                                          |
| Directory Services Mark-up<br>Language (DSML)    | Directory Services Markup Language (DSML) 2.0                                 |
| Fixed-Width text file                            | Fixed-width text files                                                        |
| LDAP Data Interchange Format<br>(LDIF)           | LDAP Data Interchange Format (LDIF)                                           |

Vir: https://docs.microsoft.com/en-us/microsoft-identity-manager/supported-management-agents

### Synchronization Service Manager

Synchronization service manager je orodje, s katerim lahko uporavljamo MIM sinhronizacijo. Orodje vsebuje podatke o trenutnih ali preteklih operacijah, upravljanje management agentov, metaverse designer, metaverse search in joiner.

|   | Synchronization Service Manager on MIM-01  |                             |                            |                 |  |  |  |
|---|--------------------------------------------|-----------------------------|----------------------------|-----------------|--|--|--|
| 1 | File Tools Actions Help                    |                             |                            |                 |  |  |  |
|   | Operations 📳 Management Agents             | 🙀 Metaverse Designer 🛛 🦧 Me | etaverse Search 🛛 🙀 Joiner |                 |  |  |  |
| ł | Metaverse Designer<br>Object types         |                             | Actions                    |                 |  |  |  |
| ł | Name<br>contact                            | Object Deletion             | Create Object T            | ype             |  |  |  |
| l | crossref<br>function                       |                             | Configure Object           | t Deletion Rule |  |  |  |
| ł | synchronizationRule                        |                             | 🔮 Copy Object Ty           | pe              |  |  |  |
| L | expected PulleEntry<br>Astronom Duin Entry |                             |                            |                 |  |  |  |

Vsa konfiguracija je spravljena v SQL bazah, konfiguracija pa je lahko prek Synchronization manager orodja uvožena ali izvožena, kar je zelo priročno, kadar želite seliti konfiguracijo iz testnega v produkcijsko okolje.

V tem članku sem zelo površinsko predstavil kaj je to Synchronization service in pa synchronization service manager. V naslednji številki Pike, bom predstavil, kako lahko nastavimo management agent za sinhronizacijo z aktivnim imenikom in bolj podrobno kaj in kako delajo management agenti.

> Robi Vončina, uni.dipl.ekon MVP, MCT, MCITP, MCSA, MCTS robi.voncina@kompas-xnet.si

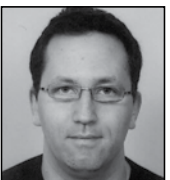

# Novosti v Windows Server 2016 DNS strežniku – 1. del

Javni DNS strežniki, ki so dostopni iz interneta je potrebno ščititi pred številnimi oblikami napadov. Hekerji zelo radi izkoriščajo slabo upravljane DNS sisteme za svoje napade – predvsem za DDoS napade.

Ker DNS strežniki uporabljajo UDP protokol je poneverjanje (spoofing) IP naslovov precej preprosto. Heker poneveri izvorni IP naslov poizvedbe in ga pošlje na slabo vzdrževan DNS strežnik, ki odgovori z večjim paketom kot je bil tisti, ki ga je poslal hacker. Paket je poslan na poneverjen naslov, ki v prvem delu napada (poizvedbi) ni bil vpleten. Strežniki, ki jih postavljamo v svoje okolje bi praviloma morali odgovarjati samo na tiste poizvedbe, ki jih gostimo na svojih strežnikih. Če na primer na svojih DNS strežnikih gostimo zono za domeno kompas-xnet.si potem naj strežnik odgovori na vse poizvedbe povezane s to domeno. Če pa na ta strežnik pride poizvedba za domeno, ki je ne gostimo na našem strežniku (npr. www.cnn.com) pa na tako poizvedbo nebi smeli odgovoriti (vsaj ne z velikim paketom).

Na Windows Server 2012 R2 in starejših se je sicer dalo izklopiti t.i. DNS recursion, kar pomeni, da je strežnik pravilno odgovarjal za zone, ki jih je gostil. Za zone, ki jih ni gostil pa je odgovoril s t.i. korenskimi DNS strežniki (root hints).

Na spodnji sliki lahko vidimo odgovor DNS strežnika, kjer strežnik vrne kerenske strežnike.

| Name: www.cnn.com                      |
|----------------------------------------|
| Served by:                             |
| <ul> <li>a.root-servers.net</li> </ul> |
| 198.41.0.4                             |
|                                        |
| - h root-compare not                   |
| 102 238 70 201                         |
| 192.220.79.201                         |
|                                        |
| <ul> <li>c.root-servers.net</li> </ul> |
| 192.33.4.12                            |
|                                        |
| <ul> <li>d_root-servers.net</li> </ul> |
| 128 8 10 90                            |
| 120.0.10.50                            |
|                                        |
| - e.root-servers.net                   |
|                                        |
|                                        |
| <ul> <li>f.root-servers.net</li> </ul> |
|                                        |
|                                        |
| - a root-servers pet                   |
| - griooc-aerverarnec                   |
|                                        |
| h man annun an                         |
| - n.root-servers.net                   |
|                                        |
|                                        |
| <ul> <li>i.root-servers.net</li> </ul> |
|                                        |
|                                        |
| - i coot-servers net                   |
| - jillooc-aerverainee                  |
|                                        |
|                                        |

Kot že omenjeno je tak odgovor lahko problematičen, ker je precej večji od poslane poizvedbe in zelo zanimiv za DDoS.

Z nekaj »triki«, se je na Windows 2012 R2 in starejših strežnikih dalo doseči, da je bil odgovor nekoliko manjši. V takem primeru je strežnik vrnil napako »Server failed«.

| PS C:\> <mark>nslookup</mark><br>Server:<br>Address: | www.cnn.com | ns1.         |        |        |
|------------------------------------------------------|-------------|--------------|--------|--------|
| *** ns1.<br>PS C:\>                                  | can't find  | www.cnn.com: | Server | failed |

Windows Server 2016 DNS strežnik končno prinaša pravo rešitev, kjer je možno preko PowerShell nastaviti DNS politike, ki določajo, kako bo strežnik odgovarjal na posamezne poizvedbe.

Tako lahko na DNS strežniku preko PowerShell nastavimo sledečo politiko (opcija ni na voljo

preko grafičnega vmesnika):

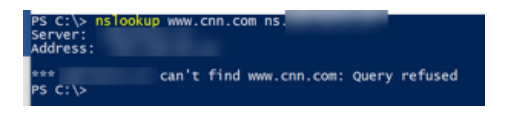

Set-DnsServerRecursionScope -Name . -EnableRecursion \$False

. (pika) v zgornjem primeru predstavlja vse domene, ki jih ne gostimo na DNS strežniku. Nova politika je aktivna po restartu DNS servisa.

Politika povsem onemogoči poizvedbe za zone, ki jih strežnik ne gosti. V primeru poizvedbe za zono, ki jo strežnik ne gosti, strežnik vrne »Query Refused«, še zmeraj pa pravilno odgovarja na vse poizvedbe, ki jih gosti strežnik.

Tako nastavljen strežnik bo precej manj zanimiv za hackerje.

V drugem delu članka pa si bomo pogledali druge uporabne DNS politike, ki so na voljo.

### Miha Pihler MVP, MCM miha.pihler@telnet.si

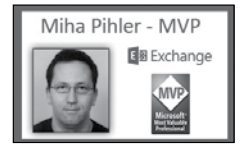

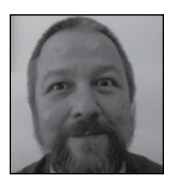

# Powershell kotiček

Powershellow Package Manager je modul, ki je izšel z verzijo 5 in nam lahko pri-

hrani ogromno časa pri iskanju, inštalacijah in vzdrževanju programske opreme tako na lokalem kot na oddaljenih računalnikih. Seveda ni povsem nova pogruntavščina; pred tem je bil znan kot OneGet, daljnega in komaj prepoznavnega »sorodnika« pa najdemo še v Vistinem PkgMgrju.

Modul vsebuje naslednje cmdlete:

Find-Package Find-PackageProvider Get-PackageProvider Get-PackageSource Import-PackageProvider Install-Package Install-PackageProvider Register-PackageSource Save-Package Set-PackageSource Uninstall-Package Unregister-PackageSource

Pakete programske opreme lahko pridobiva tako iz lokalnih kot oddaljenih virov. Privzeti vira je PSGallery (t.j. PowershellGallery). Seznam vseh skonfiguriranih virov dobimo z uporabo Get-PackageSource cmdleta:

| PS C:\Users\ales\Pe | werShell\test> Get-I | PackageSo | urce    |               |
|---------------------|----------------------|-----------|---------|---------------|
| Name                | ProviderName         | IsTrusted | IsRegis | tered IsValid |
| <br>PSGallery       | PowerShellGet        | False     | True    | False         |

Seveda pa lahko takoj dodamo tudi druge, seveda če vemo kako jim je ime:

PS C:\Users\ales\PowerShell\test> Find-PackageProvider

| Name               | Version   | Source          | Summary                                 |
|--------------------|-----------|-----------------|-----------------------------------------|
| nuget              | 2.8.5.208 | https://oneget  | org/nuget-2 NuGet provider              |
| psl                | 1.0.0.210 | https://oneget. | org/psi-1.0 psi provider for the OneGet |
| chocolatey         | 2.8.5.130 | https://oneget. | org/Chocolat ChocolateyPrototype        |
| NanoServerPackage  | 1.0.1.0   | PSGallery       | A PackageManagement provider            |
| DockerMsftProvider | 1.0.0.1   | PSGallery       | PowerShell module with commands         |
| AppxGet            | 0.1.0.1   | PSGallery       | Powershell Package Management           |

### Lahko si ogledamo tudi vse verzije posameznega Providerja:

| Name       | Version   | Source      | Summary                               |
|------------|-----------|-------------|---------------------------------------|
|            |           |             |                                       |
| chocolatey | 2.8.5.130 | https://on  | eget.org/Chocolat ChocolateyPrototype |
| chocolatey | 2,8,5,101 | https://on  | eget.org/chocolat chocolatey provider |
| chocolatey | 2.8.5.24  | https://ane | get.org/chocolat chocolatey provider  |

### in ga nato nastavimo z ukazom:

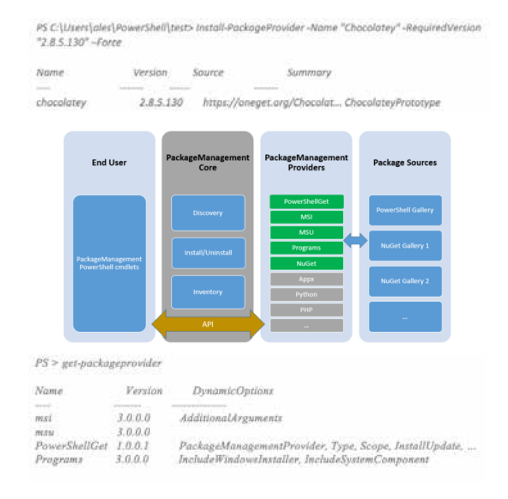

Seveda pa lahko ustvarimo svoj repository, na katerega lahko potem odlagamo programske pakete, ki so namenjeni ožji publiki.

Register-PackageSource -Name "MyRepository" -Location "http://domain/psmodule/Features/api/r3" - ProviderName "MyProvider" -Trusted -Verbose

> Aleš Lipušček MCP, MCTS, MCITP ales.lipuscek@kompas-xnet.si

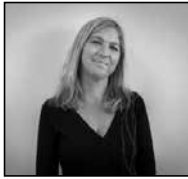

# Masterclass: Hacking and Securing Windows Infrastructure in Slovenia!

Paula Januszkiewicz is a world-renowned Security Expert, enterprise Security MVP, trainer (MCT) and Microsoft Security Trusted Advisor and also CEO of COURE and CQURE Academy. She loves to perform Penetration Tests, IT Security Audits, and after all she says: 'harden'em all'! Paula is often voted top-speaker at world known conferences, including being No 1 speaker at Microsoft Ignite. She will deliver her bestselling Masterclass: Hacking and Securing Windows Infrastructure in Slovenia! Paula Januszkiewicz – one of the best people in the market in the security field with practical knowledge from tons of successful projects, many years of real-world experience, advanced teaching skills and no mercy for misconfigurations or insecure solutions.

If you want to take a deep dive training on operating system and infrastructure services security and you are an enterprise administrator, a security officer or architect – Hacking and Securing Windows Infrastructure is a must-go for you!

Masterclass: Hacking and Securing Windows Infrastructure is a great workshop that teaches how to implement securing technologies one at a time. The course covers all aspects of Windows infrastructure security that everybody talks about and during this training you will learn how to implement those features! HSW is perfectly fitted for those who want to take deep dive into hacking and securing infrastructure subjects. This course will be very valuable for everybody and it will be a blast! Everyone has heard about hackers and it is commonly known that their jobs differ from system administrator's work. However, things they do in their darkened rooms are definitely interesting and worth knowing as many of the techniques they use are very valuable in everyday administration tasks.

In this workshop you will investigate the critical tasks for a high-quality penetration test. Together with Paula you will look at the most efficient ways to map a network and discover target systems and services. Once it has been done, you will search for vulnerabilities and reduce false positives with manual vulnerability verification.

Additionally, you will go through the operating systems' build in problems and how they can be beneficial for hackers! One of the most important things to conduct a successful attack is to understand how the targets work. To the bones! After that everything is clear and the tool is just a matter of our need.

The plan is to show and teach you what kind of mechanisms are allowing to get inside the infrastructure and how to get into operating systems. The aim is also to present you how to design and implement secure infrastructures based on the reasonable balance between security and comfort with great knowledge of attacker's possibilities. At the end you will look at exploitation techniques, including the use of authored and commercial tools. In the attack summary you will go through the securing techniques.

After the course you will gain penetration tester's knowledge and tools. And to get more practice we offer one extra week of labs online! You have the best opportunity to take a course that covers all aspects of Windows infrastructure security from the hacker's mind perspective!

**CQURE** Academy

SQL

Tečaj: Kombo Hacking Windows Infrastructure and Securing Windows Infrastructure Termin: 3. – 7. julij 2017 Predavateljica: Paula Januszkiewicz Kotizacija: 2100€ +ddv Prijave sprejemamo do 29. maja oz. do zapolnitve mest!

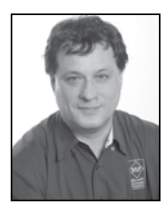

## Moving Averages

When you deal with time-series data, you many times don't want to do the prediction

based on all past values, because older data might be completely irrelevant for current predictions. Or you might decide to put more stress on the recent values and less on the older values when estimating an unknown or new value. Moving averages can help you with this task.

In addition to being useful for estimation and prediction, moving averages are useful for data preparation as well. Moving averages smooth extreme values. Extreme values can influence a lot on all four population moments. If you smooth them, you can spot the trend in a much easier way than with the original values. The following figure shows a graph of the original values and two different moving averages, one that follows the original line better (WMA) and one that does more smoothing (SMA).

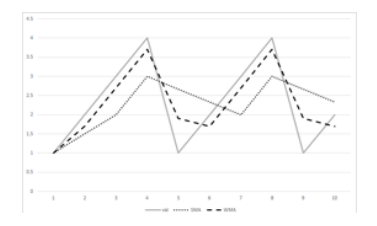

### Sample Data

The following code creates and populates a simple table I will use for explaining the moving averages:

```
CREATE TABLE dbo.Mavg
(id INT NOT NULL IDENTITY(1,1),
val FLOAT NULL);
GO
INSERT INTO dbo.Mavg(val) VALUES
(1), (2), (3), (4), (1), (2), (3), (4), (1), (2);
GO
```

This is the data from this demo table:

| id | val |
|----|-----|
|    |     |
| 1  | 1   |
| 2  | 2   |
| 3  | 3   |
| 4  | 4   |
| 5  | 1   |
| 6  | 2   |
| 7  | 3   |
| 8  | 4   |
| 9  | 1   |
| 10 | 2   |
|    |     |

### Simple Moving Average

In financial applications, a simple moving average (SMA) is the unweighted mean of the previous n data. The formula for a simple moving average calculated over the last three values is

$$SMA_i = \frac{\sum_{i=2}^i v_i}{3}$$

The following query calculates an SMA over last three values:

```
SELECT id, val,
ROUND
(AVG(val)
OVER (ORDER BY id
ROWS BETWEEN 2 PRECEDING
AND CURRENT ROW)
,2) AS SMA
FROM dbo.MAVg
ORDER BY id;
```

The query produces the following result:

| id | val | SMA  |
|----|-----|------|
| 1  | 1   | 1    |
| 2  | 2   | 1.5  |
| 3  | 3   | 2    |
| 4  | 4   | 3    |
| 5  | 1   | 2.67 |
| 6  | 2   | 2.33 |
| 7  | 3   | 2    |
| 8  | 4   | 3    |
| 9  | 1   | 2.67 |
| 10 | 2   | 2.33 |

Weighted moving average

A weighted moving average (WMA) is any average that has multiplying factors to give different weights to data at different positions in the sample window. The sum of all weights must be equal to 1. With WMA, you can give more importance to the recent values and less importance to the older values. Here is the formula for a weighted moving average over the last two values:

$$WMA_{i} = \frac{\sum_{i=1}^{i} (v_{i} * w_{i})}{3}$$
, where  $\sum_{i=1}^{i} w_{i} = 1$ 

The following query calculates the WMA over the last two values, giving the weight 0.7 to the current value and weight 0.3 to the previous value:

```
DECLARE @A AS FLOAT;
SET @A = 0.7;
SELECT id, val,
LAG(val, 1, val) OVER (ORDER BY id) AS pre-
vval,
@A * val + (1 - @A) *
(LAG(val, 1, val) OVER (ORDER BY id)) AS WMA
FROM dbo.MAVg
ORDER BY id;
```

The result of this query is:

| id | val | prevval | WMA |
|----|-----|---------|-----|
|    |     |         |     |
| 1  | 1   | 1       | 1   |
| 2  | 2   | 1       | 1.7 |
| 3  | 3   | 2       | 2.7 |
| 4  | 4   | 3       | 3.7 |
| 5  | 1   | 4       | 1.9 |
| 6  | 2   | 1       | 1.7 |
| 7  | 3   | 2       | 2.7 |
| 8  | 4   | 3       | 3.7 |
| 9  | 1   | 4       | 1.9 |
| 10 | 2   | 1       | 1.7 |

### Conclusion

Calculating moving averages looks pretty simple in T-SQL. However, there are also more complex moving averages defined. For example, in economy, the exponential moving average (EMA) is very popular. You will learn about this one in my next article.

> Dejan Sarka MVP dsarka@<u>solidq.com</u>

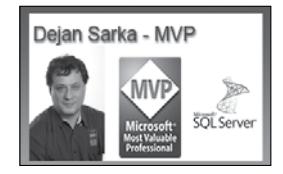

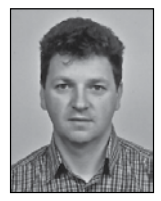

# Skype for Business – Provisioning 1.del

Kaj dejansko je Provisioning? Funkcionalnost izhaja iz tele-

komunikacijskih omrežij, kjer je potrebno veliko število omrežnih naprav vključiti v omrežje brez posega administratorja. V ta namen se uporablja mehanizem, ki mrežnim napravam omogoči samodejno nastavitev in vključitev v omrežje. Temu mehanizmu pravimo Provisioning. Tudi v Skype for Business okolju se lahko za priključitev večjega števila IP telefonskih aparatov uporablja Provisioning. V članku se bomo osredotočili predvsem na provisioning IP telefonskih aparatov.

Preden gremo na način delovanja je potrebno spregovoriti še besedo ali dve o IP telefonskih aparatih. Seznam podprtih telefonskih aparatov v Skype for Business okolju dobite na spodjem linku: http://partnersolutions.skypeforbusiness.com/solutionscatalog/ip-phones

Telefonski aparati se delijo glede na certifikacijo, ki so jo proizvajalci uspeli pridobiti za posamezno verzijo strežnika. Tako poznamo aparate za Lync 2010, Lync 2013, Skype for Business in Skype for Business Online. V nadaljevanju si bomo pogledali nastavitve za Polycom VVX serijo IP telefonskih aparatov. Ostali aparati delujejo več ali manj enako. Poudariti je potrebno, da posamezni proizvajalci različno obnavljajo Firmware pakete, ki so dejansko popravki za telefonske aparate. Tako so za oblačno storitev Skype for Business Online podprti samo štirje proizvajalci. Eden izmed teh je tudi Polycom s svojo VVX serijo telefonskih aparatov. Kateri aparati so podprti v oblaku si lahko ogledate na spodnjem linku: http://partnersolutions. skypeforbusiness.com/solutionscatalog/cloud-ip-phones

Polycom VVX telefonski aparati imajo dva načina oziroma profila delovanja. Telefonski

aparat lahko deluje kot klasičen SIP telefon ali kot Skype for Business telefonski aparat. Parameter »Base profile« lahko nastavimo na »Generic« ali »Skype for Business«. Ta parameter moramo nastaviti na »Skype for BUsiness« preden želimo telefonski aparat uporabiti za prijavo v Skype for Business.

| Simple Setup                        |                      |
|-------------------------------------|----------------------|
| E Language                          |                      |
| Phone Language                      | English (Internal) 🗸 |
| Web Configuration Utility Language  | Add                  |
| Time Synchronization                |                      |
| SIP Server                          |                      |
| SIP Outbound Proxy                  |                      |
| SIP Line Identification             |                      |
| Base Profile                        |                      |
| * Base Profile Skype for Business 🗸 | <b>←</b>             |

Glede na lokacijo provisioning servisa lahko uporabimo tri različne načine. Poimenujemo jih lahko Osnovni Provisioning, ki je nameščen na Skype for Business serverju in omogoča »default« nastavitve telefonskih aparatov. Tipični Provisioning je nameščen na samostojnem Web/FTP strežniku in omogoča več nastavitev oziroma popolno kontrolo nad telefonskimi aparati. Zadnji pa je Online Provisioning, ki je del oblačne storitve in ga moramo upoštevati, če uporabljamo Skype for Business Online.

### **Basic Provisioning**

Osnovni provisioning, ki ga lahko nastavimo v Skype for Business okolju je dejansko nastavitev DHCP, DNS, CA, AD in Skype for Business strežnikov. Kar pomeni, da za osnovno delovanje ne potrebujemo dodatnega strežnika ampak samo nastavimo obstoječo infrastrukturo. Prvi predpogoj za delovanje provisioninga je, da se s telefonskim aparatov uspešno prijavimo v Skype for Business okolje. Namreč podatki o FW-u in ostale nastavitve pridobimo preko Skype for Business strežnika, zato se moramo najprej uspešno prijaviti na strežnik. Prijavimo se lahko s pomočjo »Better together over ethernet« (BToE) programa in Skype for Business klienta na računalniku ali preko PIN avtentikacije ali z uporabniškim imenom in geslom. Za uspešno prijavo z uporabniškim imenom ali z PIN avtentikacijo moramo poskrbeti, da telefonski aparat pridobi ustrezen certifikat za prijavo. Certifikat se lahko pridobi direktno iz omrežja, zato je potrebno le nekaj dodatnih nastavitev na DHCP in Skype for Business strežniku, ki si jih bomo pogledali v nadaljevanju.

Drugi predpogoj za provisioning je nastavitev DHCP strežnika, ki mora podpirati nastavitev dodatnih »options« parametrov. Telefonski aparati morajo biti nastavljeni tako, da pridobijo IP naslov preko DHCP-ja. Ob zagonu telefonski aparat poleg IP naslova pridobi tudi informacijo o časovnem strežniku (NTP strežnik). Če v omrežju nimamo NTP strežnika ga moramo nastaviti. To lahko recimo naredimo na domenskem strežniku, kier aktiviramo NTP servis, ki bo nudil podatek o času vsem napravam v omrežju. Druga možnost pa je, da izberemo enega izmed etalonov časa v internetu na primer »time.ijs.si«. Pravilen čas je zelo pomemben pri prijavi v Skype for Business okolje, zato je časovna sinhronizacija potrebna za pravilno delovanje. Telefonski aparat pri zagonu pridobi tudi informacijo o DNS strežniku in mrežnem prehodu.

| Option Name           | Vendor   | Value           |  |
|-----------------------|----------|-----------------|--|
| E 003 Router          | Standard | 192.168.112.254 |  |
| E 004 Time Server     | Standard | 193.2.4.6       |  |
| 006 DNS Servers       | Standard | 192.168.112.201 |  |
| 📄 015 DNS Domain Name | Standard | iTena.si        |  |

### »Better together over ethernet« prijava

BToE je klient, ki omogoča da s Skype for

Business klientom nadziramo in upravljamo s telefonskim aparatom. Komunikacija med BToE – jem in telefonskim aparatom poteka direktno preko ethernet kabla, zaradi tega mora biti telefon priključen med mrežno vtičnico in računalnik. Tak način priključitve je pogoj za delovanje BToE klienta. Za prijavo s pomočjo BToE klienta je potrebno namestiti BToE program, ki ga dobimo na spletni strani proizvajalca telefonskega aparata. Po namestitvi klienta moramo povezati oziroma upariti BToE klient s telefonskim aparatom. To storimo z vpisom šestmestne kode, ki jo dobimo v nastavitvah telefonskega aparata.

|              |              | ter 6 Dinit    | Pairing Co     |               |        |
|--------------|--------------|----------------|----------------|---------------|--------|
|              |              | ner e Leger    | ranng co       |               |        |
|              |              | 247            | 025            |               |        |
| To obtain th | e peiring co | de, Select 'Se | ittings > Feat | ures > STOE P | C Paul |
|              |              | on your        | phone.         |               |        |

Ko je telefon uparjen se na telefonskem aparatu pojavi dodatna možnost za prijavo v Skype for Business. Med možnostmi izberemo prijavo s »Paired Skype Client«. Nato se na računalniku pojavi prijavno okno v katerega vpišemo prijavno ime, uporabniško ime in geslo za prijavo v Skype for business.

|                               |        | Logon info                                                  | rmation needed                                                                             |
|-------------------------------|--------|-------------------------------------------------------------|--------------------------------------------------------------------------------------------|
| 1 User Credentials            | >      | A connection has<br>Skype for Business<br>network logon pag | een detected between your desk phone an<br>To complete the connection, type your<br>sword. |
| 2 Paired Skype Client         |        | Sign-in address                                             | amosm@contoso.com                                                                          |
| 3 Online Phone Authentication | >.     | User name                                                   | amosm@contoso.com                                                                          |
|                               |        | Password:                                                   |                                                                                            |
|                               | Select |                                                             | OK Cancel                                                                                  |

Pri uspešni prijavi se iz Skype for Business klienta preko BToE-ja prenesejo certifikat, prijavno ime, uporabniško ime in geslo v telefonski aparat. Ta postopek je potrebno narediti samo takrat, ko se prvič prijavimo ali pri menjavi gesla.

### Prijava s PIN avtentikacijo ali uporabniškim imenom

Prijava s PIN-om ali uporabniškim imenom je mogoča, če naredimo dodatne nastavitve na DHCP strežniku. Nastaviti moramo dodatne parametre, da telefonski aparat pridobili certifikat in informacijo o Skype for Business strežniku. Te nastavitve izvedemo z orodjem, ki ga najdemo na Skype for Business strežniku v mapi:

```
%ProgramFiles%\Common Files\Skype for Business
Server 2015\DHCPUtil.exe
%ProgramFiles%\Common Files\Skype for Business
Server 2015\DHCPConfigScript.bat
```

Na Skype for Business strežniku zaženemo ukaz:

DHCPUtil.exe -SipServer FrontEnd.domain.com

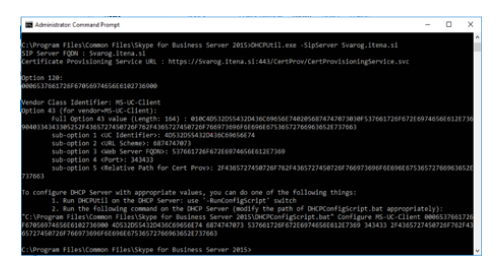

Orodje nam pripravi vse potrebne parametre za nastavitev DHCP strežnika. Nato datoteko DHCPConfigScript.bat prenesemo na DHCP strežnik in na njem zaženemo ukaz, ki smo ga dobili kot rezultat ukaza DHCPUtil.exe pod točko. Ta script nam nastavi DHCP server.

| Option Name           | Vendor     | Value                               |
|-----------------------|------------|-------------------------------------|
| E 003 Router          | Standard   | 192.168.112.254                     |
| E 004 Time Server     | Standard   | 193.2.4.6                           |
| 006 DNS Servers       | Standard   | 192.168.112.201                     |
| E 015 DNS Domain Name | Standard   | iTena.si                            |
| 001 UCIdentifier      | MSUCClient | 4d 53 2d 55 43 2d 43 6c 69 65 6e 74 |
| 002 URLScheme         | MSUCClient | 68 74 74 70 73                      |
| 003 WebServerFqdn     | MSUCClient | 53 76 61 72 6f 67 2e 69 74 65 6e 61 |
| 004 WebServerPort     | MSUCClient | 34 34 33                            |
| 005 CertProvRelPath   | MSUCClient | 2f 43 65 72 74 50 72 6f 76 2f 43 65 |
| 120 UCSipServer       | Standard   | 00 06 53 76 61 72 6f 67 05 69 74 65 |

Na Skype for Business strežniku mora uporabnik, ki se prijavlja s PIN avtentikacijo, imeti nastavljeno telefonsko številko. Brez nje PIN prijava ne bo mogoča. Uporabnik pa mora poznati tudi svojo PIN številko. Če je ne pozna, jo lahko nastavi preko Skype for Business web servisov. Ta naslov se je nastavil pri inštalaciji Skype for Business okolja, zato je lahko poljuben. Največkrat je v obliki https://SkypeWS.domain. com/dialin ali https://dialin.domain.com. Na tej spetni strani lahko uporabnik nastavi svoj PIN za prijavo v Skype for Business.

| Conferencing Dial-In Pa × +                                                                          |
|----------------------------------------------------------------------------------------------------|
| ← → O   A styltemasi/distin                                                                          |
| S Skype for Business Server                                                                          |
| Upravljanje nastavitev klicnih konferenc in PIN-ov                                                   |
| PIN (osebna identifikacijska številka)<br>Če želie nastavli PIV in ID korference, se vplšte.<br>Všti |
| Klicne številke za konferenco<br>Obročje števika Jeziki, ki so na voljo                              |

Ko imamo okolje pripravljeno, ponovno zaženemo telefonski aparat. Po zagonu izberemo način prijave »PIN Authentication« in vpišemo telefonsko številko brez znaka + (na primer 3861552123) in v naslednjem oknu še PIN.

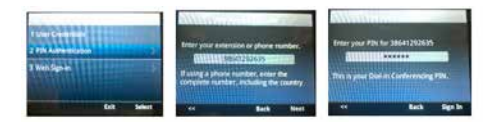

Če na telefonu ne dobite opcije za PIN prijavo, potem nastavitve DHCP strežnika niso pravilne. Če telefonski aparat ne pridobi vseh podatkov od DHCP strežnika ne omogoči opcije za PIN prijavo.

Na enak način se prijavimo s uporabniškim imenom in geslom. Na telefonskem aparatu izberemo opcijo »User Credentials« in vpišemo prijavno ime, domeno, uporabniško ime in geslo. Ker ima telefonski aparat vse potrebne podatke se lahko uspešno prijavi v Skype for Business.

### Upravljanje z Firmware-a

Ko je telefonski aparat prijavljen v Skype for Business mu lahko posodobimo FW. To lahko naredimo na Skype for Business strežniku v »Control Panel-u« pod zavihkom »clients«. Če želimo nadgraditi FW na telefonskem aparatu potrebujemo FW, ki ga dobimo na spletni strani proizvajalca. FW je v obliki cab datoteke. Vsak tip telefonskega aparata ima svojo cab datoteko, zato je predhodno potrebno preveriti tip telefonskega aparata. V našem primeru imamo Polycom VVX 400. Cab datoteko je potrebno naložiti na Skype for Business strežnik. Za namestitev uporabimo powershell ukaz:

Import-CsDeviceUpdate-Identity
service:webserver:SkypeFE.domain.com -FileName
C:\Temp\PLCM\_Update\_VVX400.cab

Ko smo na strežnik namestili FW paket, se v »Control panel-u« pod zavihkom »Clinets/ Device Update« pojavi seznam razpoložljivih FW paketov. Da se paket avtomatično namesti na telefonski aparat moramo FW paket še potrditi za namestitev. To storimo pod »Acction/ Approve«.

| Stype for Business Server | 2015 Control Panel      |                                |                  |                |                             |                         |                    |                                    |                  | - 0             | × |
|---------------------------|-------------------------|--------------------------------|------------------|----------------|-----------------------------|-------------------------|--------------------|------------------------------------|------------------|-----------------|---|
|                           |                         |                                |                  |                |                             |                         |                    |                                    |                  |                 |   |
| Home                      | CLENT VEISION<br>POLICY | CLENT VERSION<br>CONFIGURATION | DEVICE<br>UPDATE | TEST<br>DEVICE | DEVICE LDG<br>CONFIGURATION | DEVICE<br>CONFIGURATION | MOBILITY<br>POLICY | PUSH NOTFICATION<br>CONTROLINATION |                  |                 |   |
| Users                     |                         |                                |                  |                |                             |                         |                    |                                    |                  |                 |   |
| Topology                  |                         |                                |                  |                | p                           |                         |                    |                                    |                  |                 |   |
| M and Presence            | /m + 4                  | fon + Galerien                 |                  |                |                             |                         |                    |                                    |                  |                 |   |
| Persistent Chat.          | Device type             |                                | Model            |                | Locele                      |                         | Posi               |                                    | Approved version | Pending-service |   |
| Voice Routing             | 344                     |                                | VV9A00           |                | D4J                         |                         | WebGener           | diarep/fera.i                      | \$5171536        |                 |   |
| Voice Features            |                         |                                |                  |                |                             |                         |                    |                                    |                  |                 |   |

Ko FW odobrimo za nadgradnjo se na telefonskem aparatu pojavi opozorilo, da je na voljo nova posodobitev. Uporabnik z izbiro »Reboot« sproži postopek nadgradnje. Če tega ne stori se telefonski aparat v eni uri avtomatično ponovno zažene in namesti nov FW.

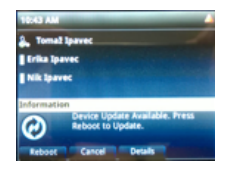

Vse ostale nastavitve, ki jih na telefonskem aparatu lahko nastavimo moramo izvesti direktno na telefonskem aparatu ali preko njegovega spletnega vmesnika. Zaradi omejene funkcionalnosti Provisioninga na Skype for Business strežniku se veliko administratorjev uporablja Tipični Provisioning, ki ga namestimo na Web/ FTP strežnik in omogoča popolno administracijo telefonskih aparatov. To si bomo pogledali naslednjič.

> Tomaž Ipavec iTena d.o.o. tomaz.ipavec@itena.si

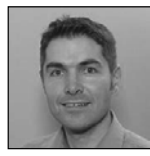

# Kaj pridobim z znanjem projektnega vodenja

Pred približno 15 leti in še več nazaj, ko sem delal kot uspešni tehnični in sistemski svetovalec v IT projektih sem pogostokrat imel vlogo tehničnega vodjo projekta, vodjo tima in arhitekta rešitev. Zelo dobro sem poznal tehnične vsebine in rešitve in bil dober tehnični strokovnjak na področju s katerim sem se ukvarjal. Sem pa močno pogrešal poslovni vidik na projekt. Zavedal sem se, da v mojem naboru znanj manjka ključna sestavina. Nisem poznal pomembnega poslovnega vidika in sveta na katerega so se navezovali projekti v katerih sem sodeloval. Nisem poznal temelje organizacije takšnih projektov. Nisem razumel in se niti zavedal kako lahko projekt obravnavamo kot podjetje. Zelo sem želel spoznati te vidike, čutil sem da je to naslednji korak na moji karierni poti. Tudi zato, ker ta področja vendarle ne vplivajo samo na karierno pot, temveč zelo močno tudi na privatno življenje.

Takrat sem imel srečo, da sem imel zelo pomembne mentorje in nadrejene v mojem delovnem okolju, ki so mi pravilno svetovali kako naprej: »Te odgovore najdi v znanju in veščinah projektnega vodenja«. Svetovali so mi, da znanje projektnega vodenja združuje vse kar želiš: poznavanje tehnike, poslov, procesov in ljudi. Pomagali so mi, da se še bolj usmerim v projektno vodenje in sicer v profesionalno projektno vodenje. Šel sem na številna usposabljanja za projektno vodenje, vodil zahtevnejše projekte v katerih sem imel vlogo izključno kot projektni vodja. Opravil sem izpit PMP v okviru svetovne organizacije Project Management Institute ter kasneje tudi izpit Certified ScrumMaster v okviru svetovne organizacije Scrum Alliance. Pri vsem tem sem spoznal izobilje znanj, ki jih ponujajo različni viri in ponudniki izobraževanj in znanja. Gre za znanja, ki povezujejo ljudi, procese in tehnologijo v eno celoto. Gre za znanja motiviranja ljudi in timov, za znanja poznavanja poslovnih zahtev in potreb, za znanja projektne organizacije, obvladovanja stroškov, časovnih rokov, tveganj, itd.. Še vedno pa sem in ostajam v tehnologiji, saj projektni vodja še vedno potrebuje določeno tehnično poznavanje področij v katerih sodeluje kot vodja projekta. V moji karieri kot projektni vodja sem doživljal tako osebne kot timske uspehe in zmage, pa vendarle tudi neuspehe in bolečine. In v neuspehih in bolečinah se največ učimo, pravi stara modrost. To vsekakor velja tudi v mojem primeru saj sem pridobljene dragocene izkušnje iz uspešnih in malo manj uspešnih zgodb uporabil za moje nadaljnje delo projektnega vodenja ter tudi za usposabljanja, ki jih izvajam kot predavatelj ali svetovalec.

Uspešni projektni vodja s širokim naborom znanj projektnega vodenja pravilno prepozna in obvladuje poslovne cilje, razloge in zahteve projekta, zna opredeliti poslovno vrednost projekta, izdelke projekta, terminski načrt, stroške projekta in finančni plan, načrt razvoja projektnih timov, načrt komuniciranja, načrt obvladovanja problemov, načrt obvladovanja tveganj, načrt obvladovanja udeležencev v projektu. Pravilno vodi in razvija projektne time, koordinira projektne aktivnosti, obvladuje spremembe v projektih, obvladuje probleme, obvladuje tveganja in udeležence v projektu, obvladuje kakovost izdelkov in procesov v projektu, primopredajo izdelkov ter pravilno zaključi projekt in oceni njegovo poslovno uspešnost. Tukaj še kako pridejo v ospredje poznavanje naročnika, poznavanje naročnikovih poslovnih zahtev in pričakovanj. Projektni vodja se zaveda kako razmišlja »druga stran«. Ta sposobnost je neprecenljiva.

Področje projektnega vodenja se v svetu zelo hitro spreminja in prilagaja novim razmeram. Tehnološki razvoj je eksponencialen, pred nami so zelo turbulentni časi. Svet postaja volatilen, negotov, kompleksen in dvoumen. Podjetja so podvržena vse hitrejšim spremembam če želijo postati še naprej relevantna. Velike in hitre spremembe pa ponujajo podjetjem tudi številne priložnosti. Toliko priložnosti, kot jih je sedaj, še nikoli ni bilo. Spremembe moramo torej dojemati kot nekaj pozitivnega, saj le skozi spremembe lahko preživimo in tudi uspemo. Vse spremembe pa uresničujemo s projekti. Projekt je orodje uresničitve vsake spremembe. Takšen projekt je lahko velik ali majhen. Lahko je projektna naloga, ki ima jasno opredeljen cilj, načrt izvedbe, stroške, časovni rok, kjer izvedbo izvede projektni tim, ki naj bo čim bolj samo-organiziran. Takšna projektna naloga vsebuje torej vse elemente projekta. To zavedanje je zelo pomembno pri uvajanju hitrih sprememb v organizacijah.

Uvajajo se nove agilne metode in agilni pristopi k projektnemu vodenju za agilne projekte in agilni razvoj in izdajo novih izdelkov, ki je namenjen uvajanju hitrih sprememb. To so Scrum, Agile, Kanban, itd.. Agilni pristop k vodenju projektov je postal v svetu definitiven standard v razvoju programske opreme in razvoju visoko tehnoloških izdelkov Ta pristop postaja vse večji trend tudi na drugih področjih in industrijah. V prihodnosti pričakujem, da se bo projektni način dela povsem stopil v operativno delo, kjer bo sprememba edina stalnica na delovnem mestu. Lep primer le tega je DevOps, metoda, pristop in način razmišljanja, kjer razvijalci izdelkov tesno sodelujejo v vzdrževalci in tvorijo en projektni tim. Pri tem se rušijo vertikalne bariere v organizacijah. DevOps je postal velik trend v svetu.

Projektni vodja zelo kmalu ugotovi, da je projektno vodenje tako veščina kot tudi umetnost vodenja ljudi in projektnih timov. Projekt so ljudje, ki ga tvorijo. Projekt je uspešen ali neuspešen izključno samo zaradi ljudi v projektu ali ljudi, ki vplivajo na projekt. Ljudje pa imajo svoje življenje, čustva, svojo vizijo in želje. Delo z ljudmi je neprimerno najzahtevnejši del vodenja projekta. Tukaj v ospredje prihaja čustvena inteligenca, sposobnost in umetnost vodenja projektnih timov in usklajevanja skupnih vizij, obvladovanja konfliktnih situacij, reševanja problemov in sprejemanja odločitev. Pri tem je potrebno upoštevati, da projekti trajajo omejen čas in kjer se projektni timi neprenehoma sestavljajo, razvijajo in razpuščajo. Projektni vodja mora biti najprej močno usrediščen v sebi. Poznati in obvladovati mora najprej sebe. Ko to doseže, doseže točko notranje sreče kjer uresničuje svojo vizijo in sanje. In če je srečen v sebi, bo lahko srečo dal tudi drugim. To pa je podlaga za uspeh.

Če se vrnemo nazaj na prvotno vprašanje: Kaj pridobimo z znanjem projektnega vodenja, ki ga neprestano bogatimo z izobraževanjem in usposabljanjem in lastnim razvojem? ZELO VELIKO! Usposobljeni smo obravnavati projekt kot podjetje, kot posel. Usposobljeni smo voditi ljudi, projektni tim in razumeti udeležence v projektu. Usposobljeni smo za volatilne in kompleksne situacije v projektih, vodenje zahtevnih projektnih timov in konfliktnih situacij. Usposobljeni smo za vodenje projektov, ki vnašajo hitre spremembe v organizacijah. Usposobljeni smo za nekaj, kar prinaša veliko dodatno poslovno vrednost. To pa je vrednost, ki se je ne bo branil noben delodajalec ali stranka.

Milan Ojsteršek, PMP, CSM, MCTS, MCSE se že več kot 17 let ukvarja z vodenjem številnih IT projektov v zelo različnih panogah in poslovnih okoljih, s katerimi je pridobil dragocene izkušnje. V projektih sodeluje kot vodja projektov v kompleksnih in zahtevnih IT projektih. Svetuje na področju izboljšanja projektne kulture in projektnega načina dela v organizacijah, razvoju projektnih pisarn, razvoju in uvedbi projektnih metodologij za povečanje uspešnosti projektov, uvajanja informacijskih sistemov za podporo obvladovanju projektov tern pri analizi in optimizaciji poslovnih procesov. Izvaja številna predavanja in vodi tečaje in delavnice za različne tematike in področja v projektnem vodenju in vodenju projektnih timov. Izkušnje ima tudi na tehničnem področju, saj se je pred tem vrsto let ukvarjal z IT-rešitvami tudi kot tehnični svetovalec in arhitekt IT rešitev v številnih projektih.

Je nosilec certifikatov Project Management Professional (PMP), Certified ScrumMaster (CSM), Microsoft Certified Technology Specialist za Microsoft Project (MCTS) in Microsoft Certified Systems Engineer (MCSE).

### Aktualni tečaji

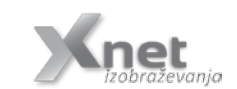

Kako se pravilno lotiti projektnega vodenja Temeljni principi projektnega vodenja Temeljni principi projektnega vodenja + Coaching 25. avgust 2017 25. – 26. maj 2017 25. – 26. maj in 2. junij 2017

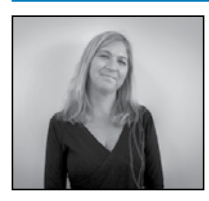

# Prilagodljiv način izobraževanja – Microsoft on Demand

Z izobraževanjem na zahtevo imate dostop do

vsebine v trenutku, ko jo potrebujete. Združeni posnetki, besedila, praktične vaje in preverjanje znanja so sestavni deli izobraževanja na zahtevo (Microsoft on Demand – MoD)), s katerim spoznavate Microsoftove tehnologije. Se vam zgodi, da potrebujete znanje v točno določenem trenutku in željenega tečaja takrat ni razpisanega v vašem bližnjem izobraževalnem centru? Vam delo ne dopušča, da bi bili odsotni vseh 5 dni, kot traja npr. povprečen MOC tečaj? Si preprosto morda želite osvojiti znanje odmaknjeni, nekje v senčki, s pivom v roki?

Razvijte poglobljene tehnične veščine, kadarkoli in kjerkoli se tako odločite. Modularna, samo-usmerjevalna struktura tečaja se prilagaja potrebam in slogu vašega učenja. Uporabljena so ista Microsoftova okolja kot so tudi na izobraževanjih v učilnici. Izobraževanje lahko zaključite po posameznih delih/modulih ali v vrstnem redu, ki si ga sami izberete in se tako osredotočite na tisto, kar ne znate ali kar bi morali zdaj znati.

MoD ima vključeno tudi preverjanje znanja ob koncu vsakega modula in vam tako da vedeti ali ste osvojili vsebino in ali ste pripravljeni iti naprej.

MoD so ustvarili vodini Microsoft certificirani predavatelji in vsebinski strokovnjaki. Vsebina temelji na istih uradnih MOC tečajih, ki se jih tudi uporablja na klasičnih izobraževanjih, pod vodstvom inštruktorja. Podprti so z visokokakovostnimi posnetki, ki vam ponujajo poglobljeno tehnično vsebino, ki jo podajajo zavzeti inštruktorji.

MoD tečaji so idealna rešitev za s časom omejene strokovnjake. Izobraževanja se udeležite

Milan Ojsteršek iProj d.o.o. milan@iproj.si po svojem tempu, s svoje lokacije. Kot vam urnik dopušča. Vse naenkrat ali le po deset minut. Za učenje potrebujete le osebni računalnik ali tablico in internet. Znanje boste tako prejeli na vaši lokaciji po vašem urniku.

### 3 preprosti koraki do začetka učenja

MoD lahko naročite tako kot MOC tečaje, zgolj pri Microsoft pooblaščenem izobraževalnem partnerju.

1. lzberite željeni tečaj in način paketa (osnovni/sestavljen).

Preverite ali imate v vašem podjetju še na voljo Microsoft Software Assurance Training Vouchers – SATV, ki jih lahko unovčite.

Poslali vam bomo posebno kodo za dostop.
 Dostop do kode ID bo poslan na vaš e-mail.
 In že se učite preko Skillpipe eReader

MoD vključuje:

• 30 - 40 ur učne vsebine, vključno z Microsoft labi.

• 90-dnevni dostop do vsebine

Trenutno lahko izbirate med 44 tečaji s področij:

- Azure
- Cross-Platform Development
- Exchange Server
- Lync Client
- · Microsoft System Center Configuration Ma-

nager

- Microsoft System Center Service Manager
- Programming Languages
- SQL Server
- SharePoint Server
- System Center
- Windows
- Windows Server

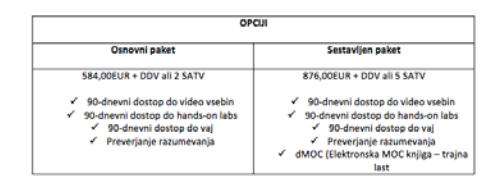

Pridobite znanje po svojem urniku, v svojem tempu, s svoje lokacije.

Pišite nam in poslali vam bomo kodo, s katero si boste ogledali primer modula iz tečaja Supporting and TroubleShooting Windows 10 – Module 8.

Za vse informacije in naročila smo vam na voljo info@kompas-xnet.si

Petra Militarev Vodja izobraževanj petra.militarev@kompas-xnet-si

# COURE A C A D E M Y

Varnostnih groženj je v računalništvu iz dneva v dan več. Treba je biti na tekočem z vsem dogajanjem, saj v tednu ali dveh lahko izpadete iz igre, poudarja Paula Januszkiewicz, ustanoviteljica poljskega podjetja Cqure, katerega ekskluzivo za izobraževanja v Sloveniji smo dobili v Xnet-u.

### Tečaj: Kombo Hacking Windows Infrastructure and Securing Windows Infrastructure

Termin: 10. – 14. julij 2017 Izredno intenzivna delavnica, na kateri si pogledamo, kaj je v infrastrukturi nastavljeno narobe in kako se lahko to zlorabi, da nekdo pridobi dostop.

### Tečaj: Hacking and Securing SQL Server

Termin: 31.julij - 4.avgust 2017 Odlična delavnica o zavarovanju SQL Serverja in o varnem upravljanju s podatkovnimi bazami. Delavnice bi se moral udeležiti vsak izkušen razvijalec ali administrator podatkovnih baz.

### Tečaj: System Forensics and Incident Handling

Termin: 28.avgust - 1.september 2017 Odlična delavnica za vse, ki bi se radi ukvarjali s forenziko.

# Tečaj: Troubleshooting and Monitoring Techniques for Windows Infrastructure – From Zero to Hero

Termin: 4. - 8. september 2017

Intenzivno izobraževanje, ki je nujno za vsakega IT Pro-ja ali razvijalca na svetu. Naučili se bomo različnih tehnik odpravljanja težav ter, kako k nastalim težavam sploh pristopiti.

### Tečaj: Administering and Configuring Active Directory Federation Services and Claims

Termin: 25. - 27.september 2017 Odlična delavnica, ki pokriva nekoliko specifično tematiko – kako združiti storitve (services) dveh organizacij.

### Tečaj:360° Penetration Testing Course

Termin: 2. - 4.oktober 2017

Trije dnevi posvečeni "hekanju". Delavnica se v popolnosti posveča pridobivanju dostopa ter nauči različnih pristopov, tehnik ter uporabe različnih orodij, povezanih s testi vdiranja.

Že danes si zagotovite svoj sedež in se prijavite na tečaj. Podroben opis posameznih tečajev in e-prijave se nahajajo na http://www.kompas-xnet.si/. Za informacije smo vam na voljo 01/5136 990 ali info@kompas-xnet.si.

### Drugo

# **Kolofon**

| Kompas Xnet d. | o.o., Stegne 7, | Ljubljana    |
|----------------|-----------------|--------------|
| Telefon:       |                 | 01 5136 990  |
| Fax:           |                 | 01 5136 999  |
| Email:         | info@kor        | mpas-xnet.si |
| Web:           | http://www.kor  | mpas-xnet.si |

### Direktorica

Branka Slinkar Urednik in oblikovalec Amadejo Člani uredništva

Aleš Lipušček, Aida Kalender Avdić, Boštjan Ohnjec, Gašper Rupnik, Dejan Mauer, Dejan Sarka, Gašper Kamenšek, Sanja Jedrinović, Klemen Vončina, Miha Pihler, Robert Vončina, Rok Bermež, Tomaž Ipavec, Jure Jereb, Anja Gruden, Petra Militarev

| Vse je nared, Ignite prihajam!         | GašperR |
|----------------------------------------|---------|
| Komaj ga že čaka                       | Miha    |
| In ravno ob nepravem času :(           | Robi    |
| Na črpalko gre zelo redko              | Klemen  |
| Vse je treba probat! Če ne ješ, ne veš | l Rok   |
| Najde tudi, če je zelo skrito!         | Sanja   |
| Levček je še bolj mehak.               | Anja    |
| V Belem mestu je že zelooo vroče       | Jure    |
| Najraje v Zagreb, tudi, če boli. A     | madejo  |
| Ves čas morajo biti »umazane roke«     | Luka    |
| Kolo ali ne kolo                       | Aleš    |
| Ko bi le vedel kaj?                    | Boštjan |
| Kaj je najbolj atraktivno?             | Petra   |

### Drugo

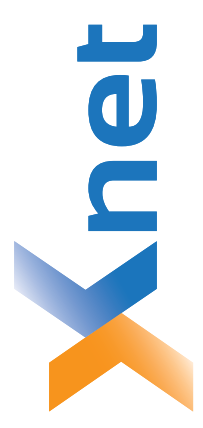

# Microsoft Partner

| Collaboration and Content | Devices and Deployment | Midmarket Solution Provider | Application Development | Learning | Intelligent Systems | Datacenter |
|---------------------------|------------------------|-----------------------------|-------------------------|----------|---------------------|------------|
| Bold                      | plog                   | Sold                        | Silver                  | Silver   | Silver              | Silver     |

| 0.0  |      |
|------|------|
| t d. | a    |
| Xne  | ljan |
| AS ) | du[- |
| Σ    | 14 L |
| δ    | 15   |

http://www.kompas-xnet.si

# TISKOVINA

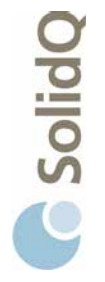

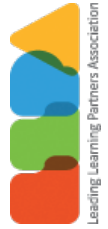

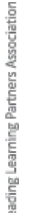

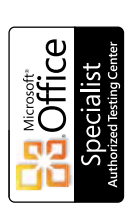

a u a

BUREAU VERITAS Certification ISO 9001

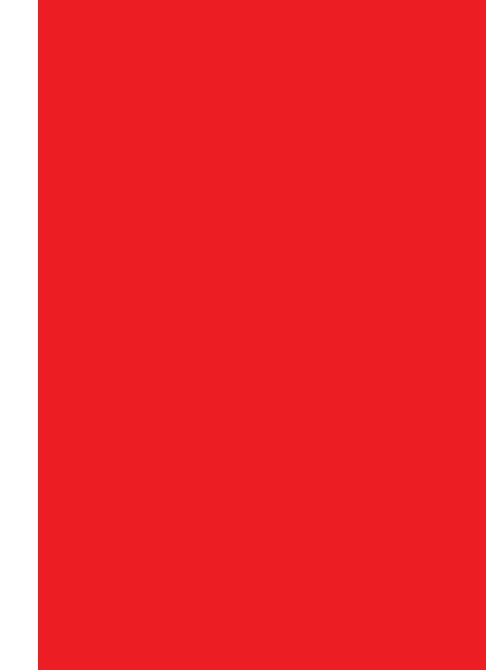

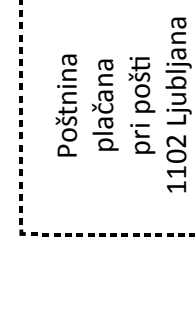